# **Collision Diagrams**

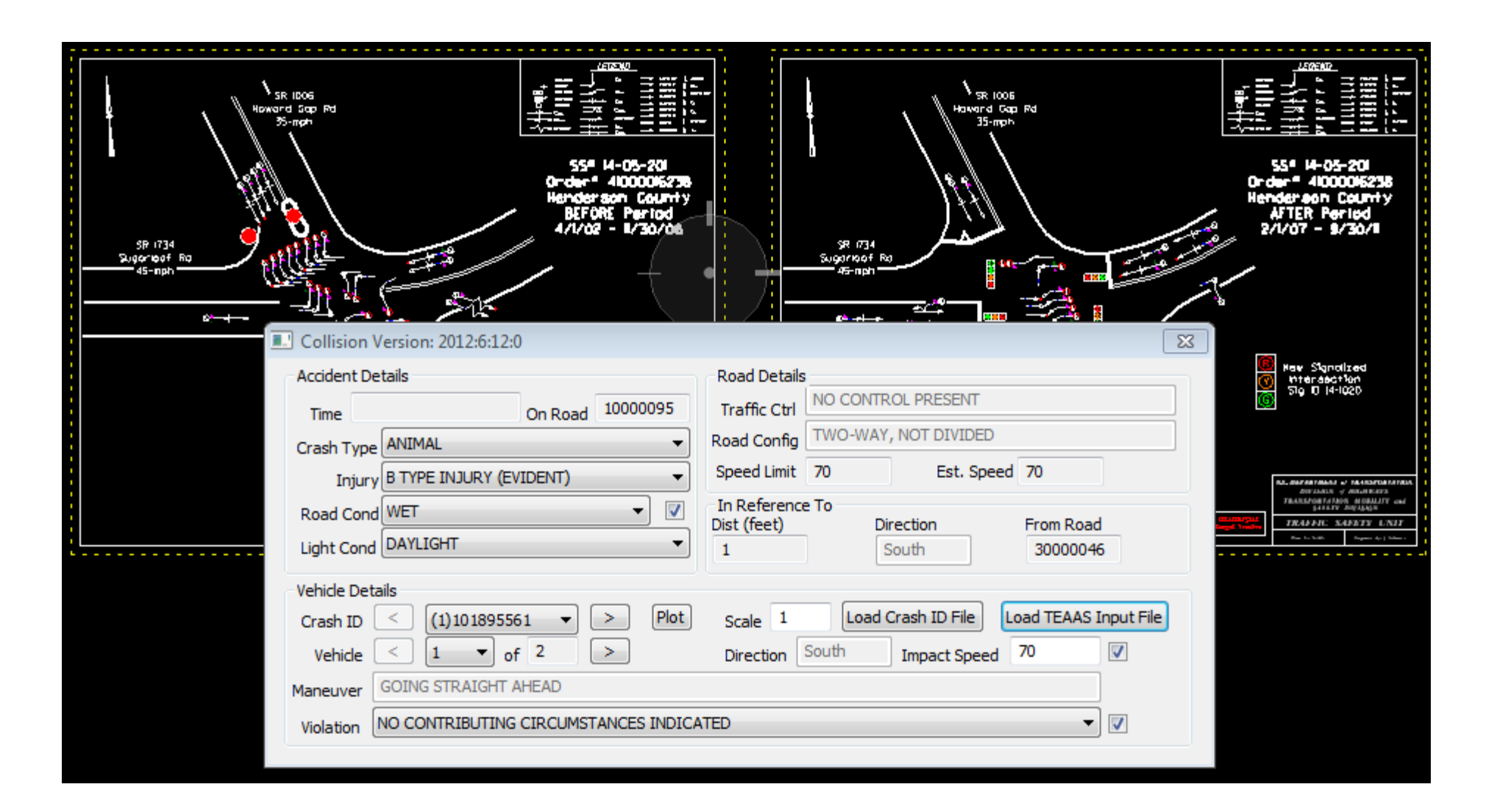

Last Updated: 1/18/2013

# Contents

- Introduction
- How to Load and Use the Collision Diagram
   Program
- Other Notes on Collision Diagrams
- Appendix
  - -Example collision diagrams
  - –Installation Instructions for ws\_update program

## Introduction

#### **COLLISION DIAGRAMS**

The purpose of collision diagrams is to graphically represent crashes at a particular location. A collision diagram represents the crash type, severity, speed, light conditions, and road conditions for each individual crash report. After a collision diagram is drawn, one may be able to identify potential problem areas with the location through reoccurring patterns. Collision Diagrams are just one of the many tools used to help develop a better understanding of the areas that may need to be looked at for a particular location

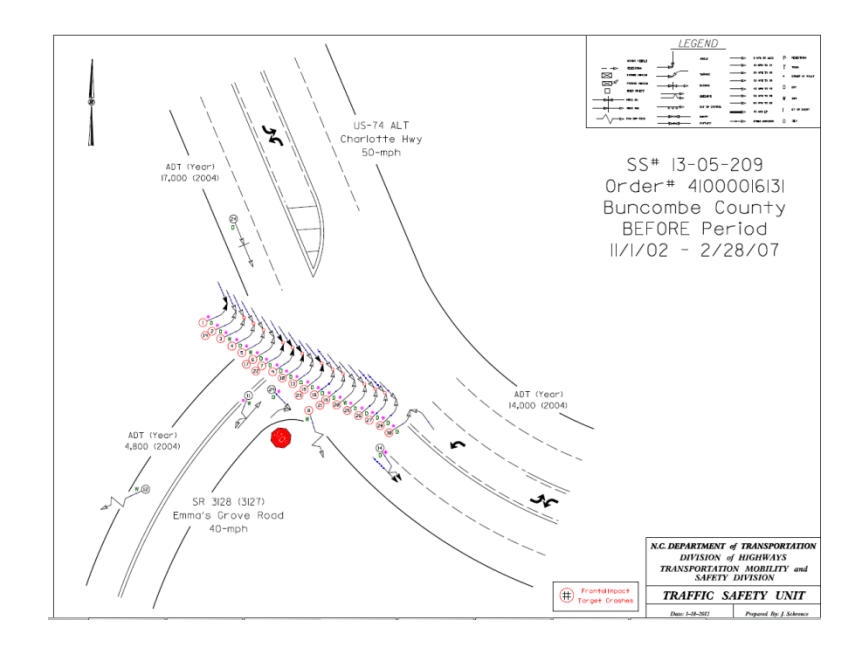

### **Base Mapping**

Base mapping is one of the more critical parts of a collision diagram. When drawing a collision diagram for site specific evaluations, the following protocol should be used in order of priority:

1. If a signal plan exists, use it and delete unneeded items. (Signal plans will be provided)

-Keep pavement edge lines, lane lines, pavement markings (arrows, stop bars), street names, and speed limits.

-Signal plan will also be used to show signal information on collision diagram. This will be gone over later in the presentation.

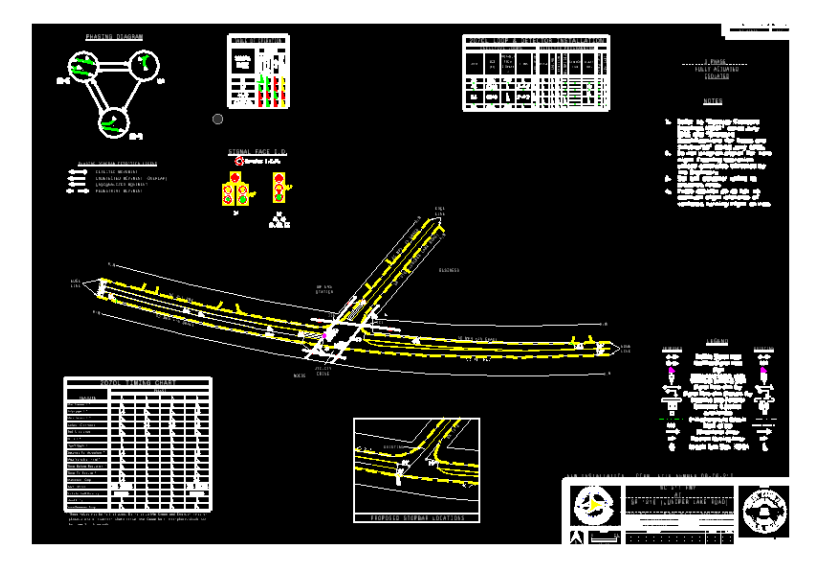

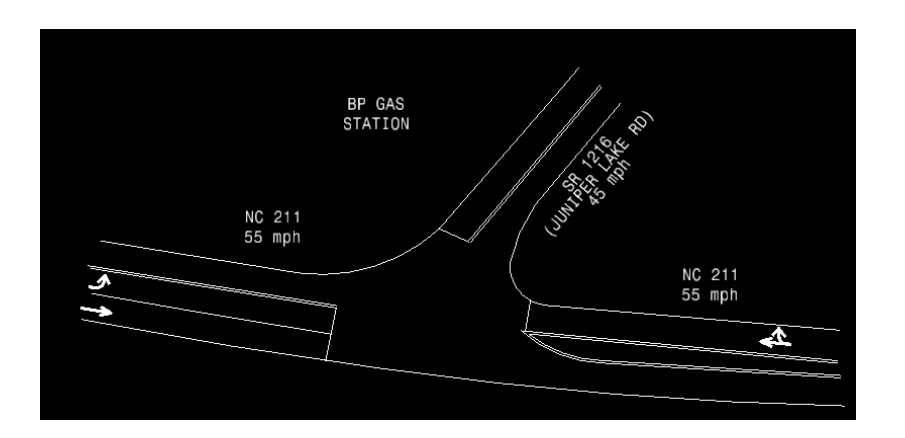

### Base Mapping (cont)

2. If an aerial exists (google maps, etc), use the aerial and trace over the existing line work (this allows more consistency in lane configurations and skew angles).

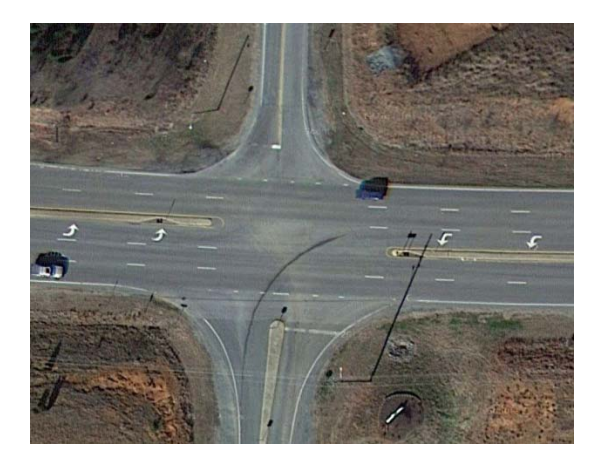

3. Free hand as a last resort, but at a minimum the lane configurations and skew angles should be as close as possible to actual. If no other visual of the intersection exists, the DMV crash report drawings can be used.

# How to Load and Use the Collision Diagram Program

- **STEP 1:** Create an input file of crash id's you wish to plot
  - For Intersections and Strips (Preferred method for Greenfield users and others connected to the State network)
    - Complete Intersection or Strip Analysis Report in TEAAS and click "Generate Study"
    - The following box opens

| Help                      |                                                  |                                           |                  |          |  |
|---------------------------|--------------------------------------------------|-------------------------------------------|------------------|----------|--|
| 1 🖬 🖬 🔞                   | > 60 ·                                           |                                           |                  |          |  |
| udy Information   Road Id | Ientification Accident Adjust ver                |                                           |                  |          |  |
| g No.                     | -                                                |                                           |                  |          |  |
| Generate Lists            | Generate Study                                   |                                           |                  |          |  |
| ncluded Accidents         | •                                                | Fiche Minus Stu                           | dy Accidents Lis |          |  |
| CrashiD                   | Table Input                                      | These accidents                           | CrashID M        | lilepost |  |
| 100085178                 |                                                  | appear in the Fiche<br>Report, but do not |                  |          |  |
| 100101134                 | Submit                                           | currently appear in the shudy Select      |                  |          |  |
| 100125715                 | Include additional accidents                     | those you want to                         |                  |          |  |
|                           | by entering the CrashD<br>number here, using the | include.                                  |                  |          |  |
|                           | TEAAS Creak Link                                 |                                           |                  |          |  |
|                           | TEAAS - Crash List                               | 5                                         |                  | _        |  |
|                           | E Save Crash ID Li                               | int                                       |                  |          |  |
| (                         | j Save crash to c                                |                                           |                  |          |  |
| tudu Appidante Li         |                                                  | and TO Link                               |                  |          |  |
| study Accidents Li        | Save Detailed Cr                                 | ash iD List                               |                  |          |  |
| CrashiD                   |                                                  |                                           |                  |          |  |
|                           | Save Collision Dia                               | agram Data File                           |                  |          |  |
|                           |                                                  |                                           |                  |          |  |
|                           |                                                  | OK                                        |                  |          |  |
|                           |                                                  | next generated study.                     | 1                |          |  |
|                           |                                                  |                                           |                  |          |  |
|                           |                                                  |                                           |                  |          |  |
|                           |                                                  |                                           |                  |          |  |
|                           |                                                  |                                           |                  |          |  |

Check the box next to "Save Crash ID List," then "OK"

- **STEP 1:** Create an input file of crash id's you wish to plot
  - For Intersections and Strips (For contractors and other users not connected to the State network)
    - Complete Intersection or Strip Analysis Report in TEAAS and click "Generate Study"
    - The following box opens

|                            | a 🐻 - 🛻                                          |                                           |                   |          |  |
|----------------------------|--------------------------------------------------|-------------------------------------------|-------------------|----------|--|
| udy Information   Road Ide | ntification Accident Adjust ver                  |                                           |                   |          |  |
| g No.                      |                                                  |                                           |                   |          |  |
| Generate Lists             | Generate Study                                   |                                           |                   |          |  |
| ncluded Accidents          |                                                  | Fiche Minus Stu                           | dy Accidents List |          |  |
| CrashID                    | Table Input                                      | These accidents                           | CrashID Mile      | epost    |  |
| 100085178                  |                                                  | appear in the Fiche<br>Report, but do not |                   |          |  |
| 100101134                  | Submit                                           | currently appear in                       |                   |          |  |
| 100125715                  | Include additional accidents                     | those you want to                         |                   |          |  |
|                            | by entering the CrashD<br>number here, using the | include.                                  |                   |          |  |
|                            | TEAAS Crack Lists                                |                                           |                   | $\Gamma$ |  |
|                            | TEAA5 - Crash Lists                              |                                           |                   |          |  |
|                            | Save Crash ID Lis                                | +                                         |                   |          |  |
|                            |                                                  |                                           |                   |          |  |
| Study Accidents Lis        | • E Save Detailed Cr                             | ada TD List                               |                   |          |  |
| study Accidents Lis        | Save Detailed Cra                                | ISH ID LIST                               |                   |          |  |
| CrashiD                    | (For the second                                  |                                           |                   |          |  |
|                            | Save Collision Dia                               | gram Data File                            |                   |          |  |
|                            |                                                  | 01/                                       |                   |          |  |
|                            |                                                  | OK                                        |                   |          |  |
|                            |                                                  | next generated study.                     | 1                 |          |  |
|                            |                                                  |                                           |                   |          |  |
|                            |                                                  |                                           |                   |          |  |
|                            |                                                  |                                           |                   |          |  |

• Check the box next to "Save Collision Diagram Data File," then "OK"

• Choose name and location and save the text file

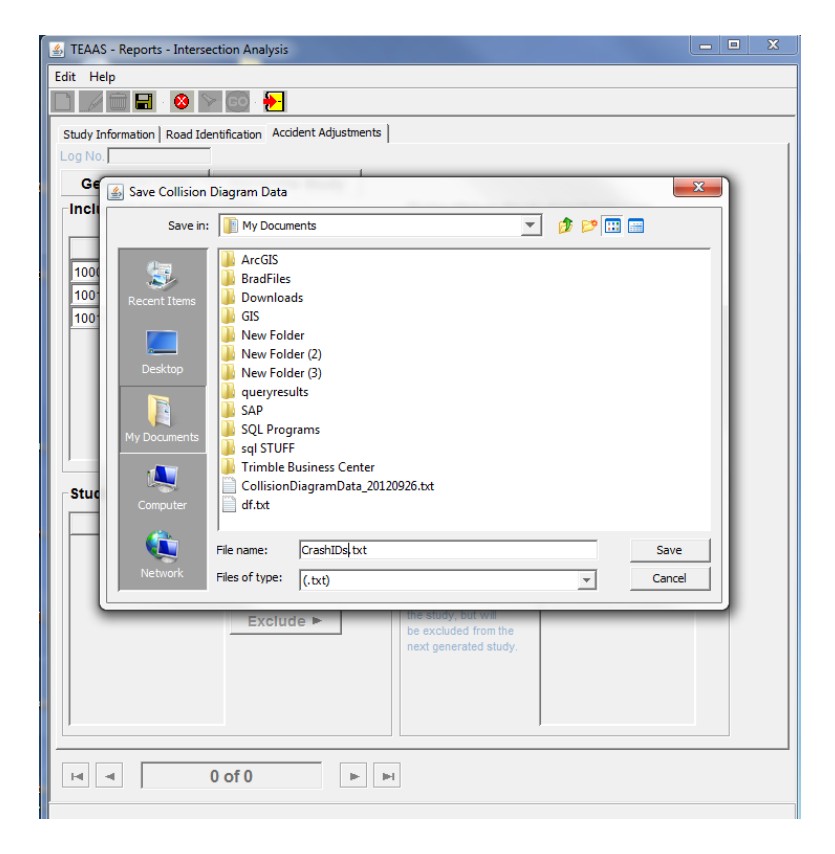

Create an input file of crash id's you wish to plot – Second Method

• If you just have a list of Crash IDs that you want to plot

•In TEAAS go to the 'Generate Reports' tab and click on 'Generate Collision Diagram File'

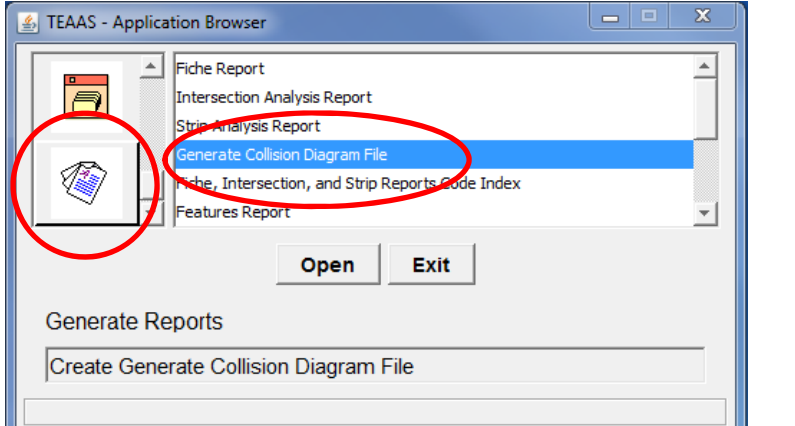

•The following box should pop up:

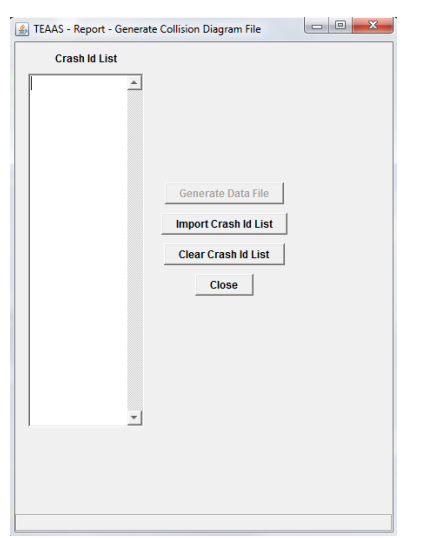

Copy and paste the crash id's that you want plotted into the text box on the left

- You can also import a text file of the crash id's
- Note: If using this method, make sure crash id's are in order that you want them to be plotted
  - Intersection Crash IDs should be ordered by date
  - Strip Crash IDs should ordered by milepost, then by date

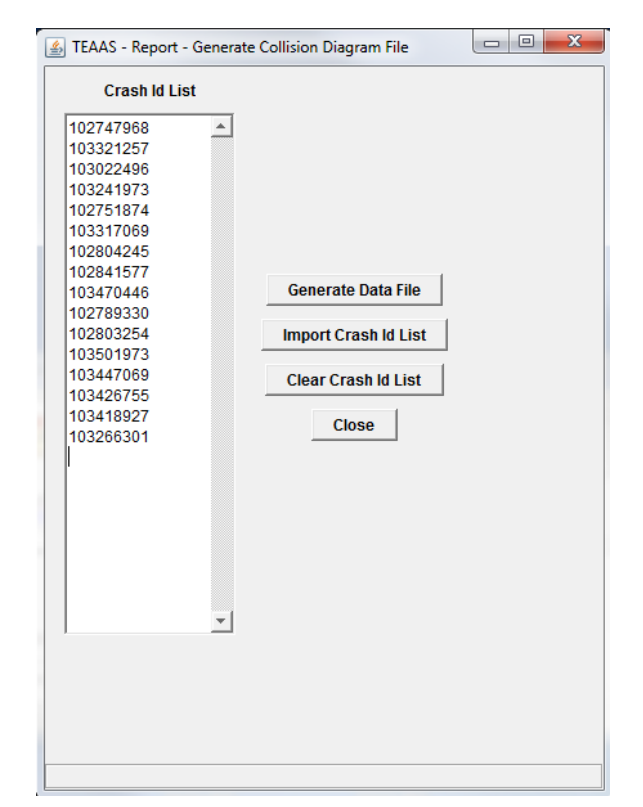

•Click "Generate Data File"

•Choose the name and location for the file to be saved.

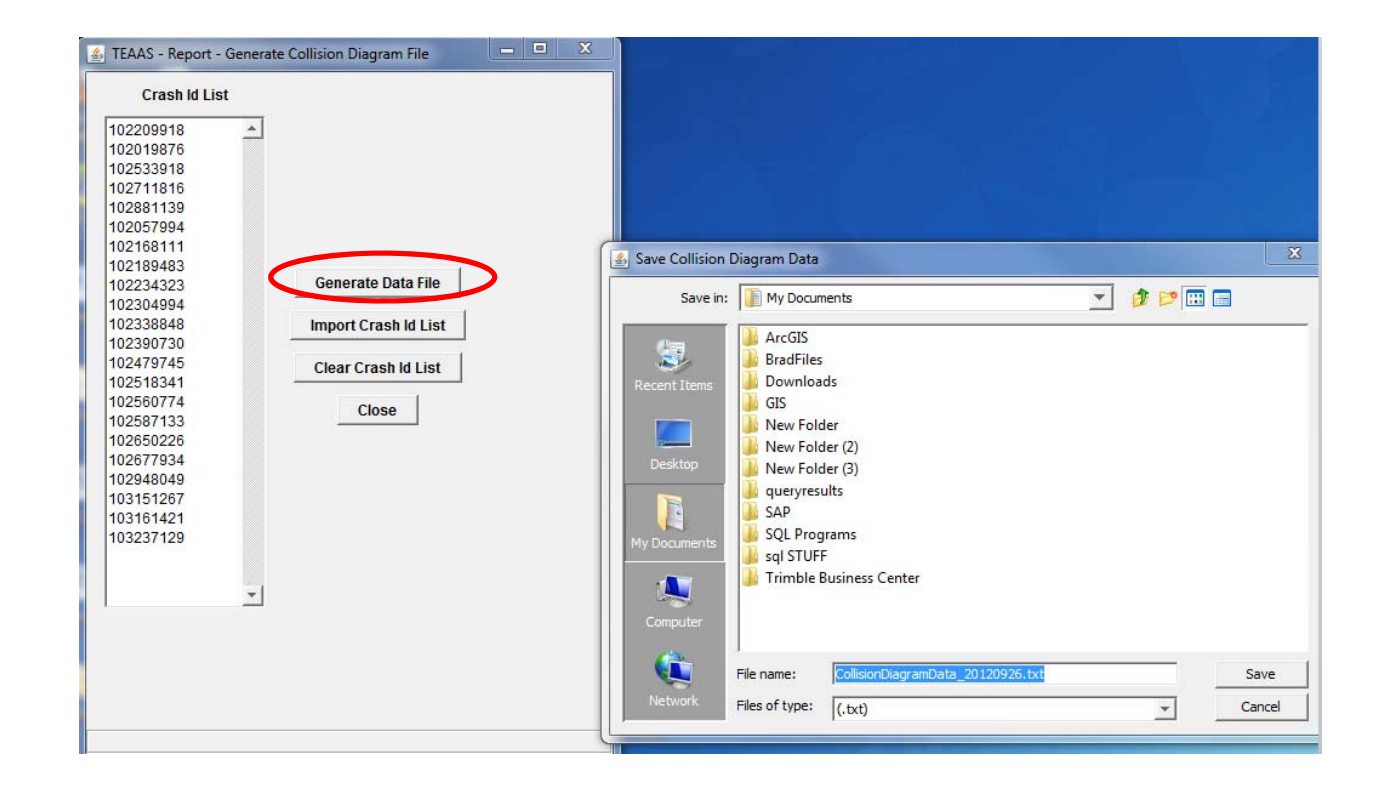

If opened, the collision diagram file will like look similar to one of the following:

If created using "Save Crash ID" list (preferred method for State network users)

| 13-04-202 Before Crashes.txt - Notepad                                                                                                    |   |    |
|----------------------------------------------------------------------------------------------------|---|----|
| File Edit Format View Help                                                                                                    |   |    |
| CRASH ID ON RD CD SVRTY DATE TYPE <br>100729009 40001761 5 10/11/2002 18:45 24 <br>101078048 1000040 5 12/24/2003 10:40 21 <br>101107705 40001761 5 02/01/2004 14:47 21 <br>101172641 40001761 3 04/26/2004 15:15 21 <br>101243039 40001761 5 07/26/2004 017:55 24 <br>10128282 40001761 5 10/25/2004 08:8 19 |   |    |
| 101399256 1000040 5 01/31/2005 07:56 21<br>101368266 40001761 3 02/04/2005 15:31 21<br>101444873 40001761 4 03/31/2005 02:20 23<br>101604461 40001761 5 11/09/2005 12:00 24<br>101655656 40001761 4 01/13/2006 16:00 21<br>101689407 40001761 5 03/06/2006 09:16 24                                           | E |    |
| 101846138 40001761 5 10/03/2006 14:45 124<br>101847004 40001761 5 10/04/2006 13:19 24<br>101969053 40001761 5 02/24/2007 18:01 24                                                                                                    |   | OR |

If created using "Save Collision Diagram Data File" or the "Generate Collision Diagram File" method

| CollisionDiagramData_20120926.txt - Notepad                                                                                                    |                                                                                                    |
|----------------------------------------------------------------------------------------------------|----------------------------------------------------------------------------------------------------|
| File Edit Format View Help                                                                                                    |                                                                                                    |
| "CRSH_ID", "CNTY_NBR", "MLPST_NBR", "NBR_UNT_CNT", "FRM_RD_CD", "RD_ON_CD", "DSTNC_MILE_FRM_RD_OTY", "DRCTN_FRM<br>"101284417", "91", "4.118", "22", "40002505", "40001007", .2", "E", "09/14/2004 20:50", "4", "27", "2", "2", "5", "0",<br>"101284421", "91", "4.118", "2", "40002505", "40001007", .2", "E", "09/14/2004 20:50", "5", "21", "2", "2", "5", "0",<br>"101284421", "91", "4.118", "2", "40002505", "40001007", .2", "E", "09/14/2004 20:50", "5", "21", "2", "2", "5", "0",<br>"101284421", "91", "4.118", "2", "40002505", "40001007", .2", "E", "09/14/2004 20:50", "5", "21", "2", "2", "5", "0",<br>"101284421", "91", "4.118", "2", "40002505", "40001007", .2", "E", "09/14/2004 20:50", "5", "21", "2", "2", "5", "0",<br>"10138471", "91", "4.118", "1", "40002505", "40001007", .2", "E", "09/14/2004 08:45", "5", "5", "2", "2", "2", "1", "1", "0",<br>"10159410", "91", "4.218", "1", "40002505", "40001007", .1", "E", "11/23/2004 10:38", "5", "19", "2", "2", "1", "1", "1", "1", "101374028", "91", "4.218", "1", "40002505", "40001007", .1", "E", "11/23/2004 10:38", "5", "19", "2", "2", "1", "1", "1", "101422082", "91", "4.218", "1", "40002505", "40001007", .1", "E", "01/3/2005 03:28", "3", "19", "2", "1", "15", "13", "101442085", "91", "4.218", "1", "40002505", "40001007", .1", "E", "04/01/2005 23:02", "3", "19", "2", "2", "1", "13", "101446150", "91", "4.218", "1", "40002505", "40001007", "1", "E", "04/01/2005 23:02", "3", "19", "2", "1", "13", "101469605", "91", "4.318", "2", "40002505", "40001007", "1", "E", "04/01/2005 23:02", "3", "19", "2", "1", "13", "101469605", "91", "4.318", "2", "40002505", "40001007", "1", "E", "04/01/2005 11:30", "5", "18", "2", "1", "1", "13", "1", "101504493", "91", "4.218", "2", "40002505", "40001007", "0", "0.5/05/2005 11:30", "5", "18", "2", "1", "1", "13", "1", "10169493", "91", "4.218", "2", "40002505", "40001007", "0", "0.5/05/2005 11:30", "5", "18", "2", "1", "1", "1", "1", "1", "1", "1 | _RD_CD", "ACDNT_DT_TM", "SVRTY_CD", "A4         "45", "55", "45", "4", "7", "W", "1"         "45", "45", "35", "4", "0", "E", "2"         "45", "45", "35", "4", "0", "E", "2"         "45", "45", "30", "4", "0", "W", "2"         "45", "45", "30", "4", "0", "W", "2"         "45", "45", "40", "4", "7", "E", "1"         "45", "45", "40", "4", "7", "E", "1"         "45", "45", "40", "4", "7", "E", "1"         "45", "45", "40", "4", "20", "E", "1"         "45", "45", "40", "4", "7", "E", "1"         "45", "45", "40", "4", "20", "E", "1"         "45", "45", "40", "4", "20", "E", "1"         "45", "45", "45", "4", "11", "E, "1"         "45", "45", "45", "4", "11", "E, "1"         "45", "45", "45", "4", "14", "E", "1"         "45", "45", "45", "4", "0", "W, "1"         "45", "45", "45", "4", "0", "W, "1"         "45", "45", "45", "4", "0", "W, "1"         "45", "45", "45", "4", "0", "W, "1"         "45", "45", "45", "4", "0", "W, "1"         "45", "55", "45", "4", "26", "E", "1"         "45", "55", "45", "4", "26", "E", "1"         "45", "55", "45", "4", "26", "E", "1"         "45", "55", "45", "4", "7", "E", "1"         "45", "55", "45", "4", "7", "E", "1" |
|                                                                                                    | · · · · · · · · · · · · · · · · · · ·                                                                                                    |
|                                                                                                    |                                                                                                    |

- **STEP 2:** Go to MicroStation and load the collision diagram program
  - Open MicroStation

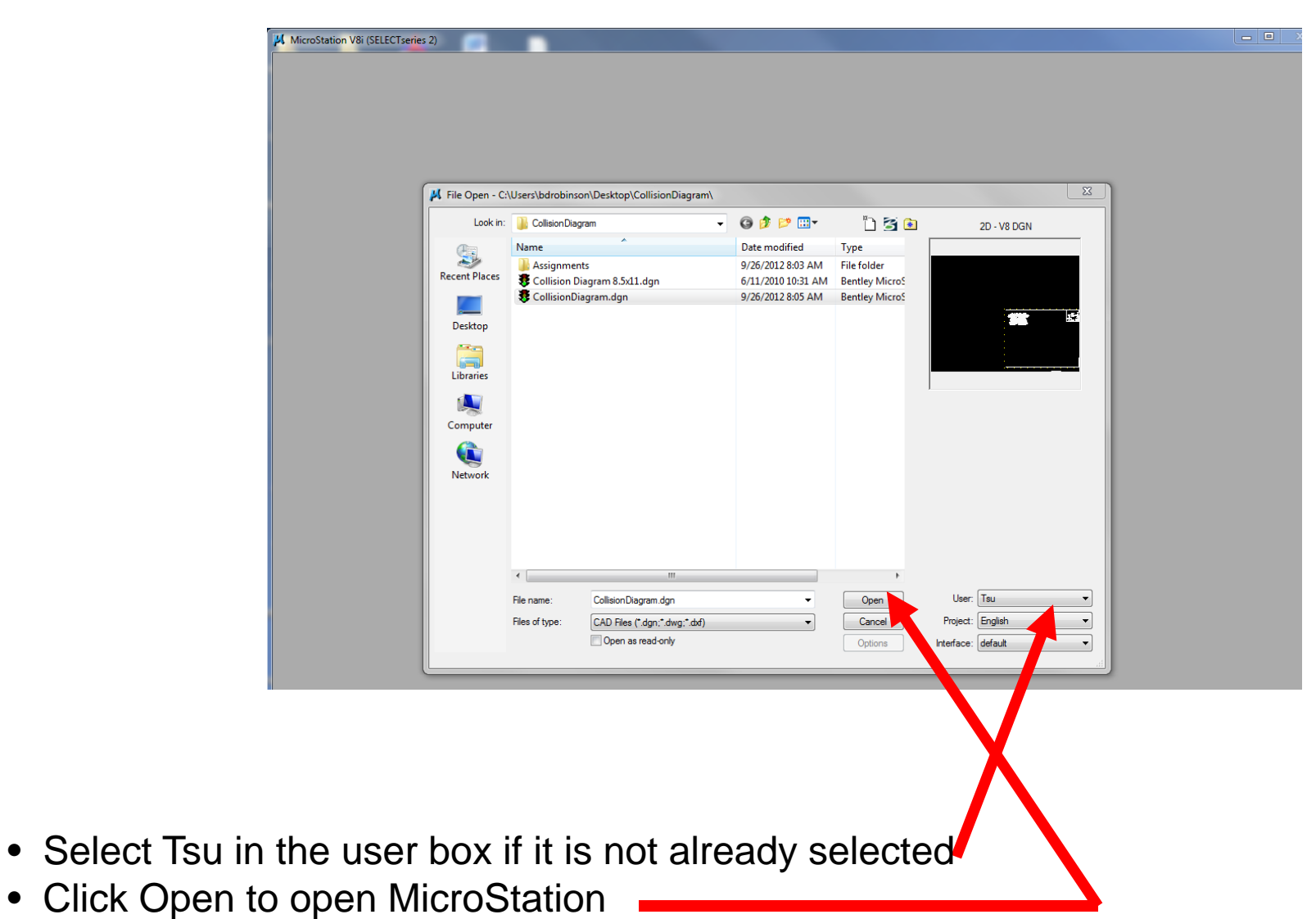

### Step 2 - Loading the Collision Diagram Program

- 00-There are two ways to load the program: • 🖸 🛱 🕈 💋 🎽 🗠 🗠 ? 🍊 👻 😕 (none 💌 Default · 20 · 30 · 50 · · 🕼 • 🕧 🖶 🐨 • 🕅 ◣◨₽҄.⋬.₡.℁₽Хӭ (1) In the key-in window, type in === "mdl load collision" V / A + NNN NS 00100000 Order\* 40000066 Roke County BEFORE Period Key-in 🚽 🕎 📆 • mdl load collision OR
  - (2) Pull down the Utilities menu and select MDL Applications. Scroll through the Available Applications until you see collision. Double-click on collision to bring up the program interface.

| <mark>3</mark> MDL                                          |                                        | l.                                                 |
|-------------------------------------------------------------|----------------------------------------|----------------------------------------------------|
| Loaded App                                                  | lications                              |                                                    |
| CKWOSP<br>COLLISION<br>CONSUTIL<br>IGEN<br>IPLOT<br>OLECNTR |                                        | Detail <u>D</u> etail <u>Unload</u> <u>Key-ins</u> |
| ,<br>Available Aj<br>Task ID                                | pplications<br>Filename                | Load                                               |
| CELLUTIL<br>CHNGTXT<br>CKWOSP                               | CELLUTIL.MA<br>chngtxt.ma<br>ckWoSp.ma | <u>B</u> rowse                                     |
| DBCHECK                                                     | collision.ma<br>dbcheck.ma             | •                                                  |

• The program is now loaded and the following screen should appear (may take a few seconds):

| cident Details |          | Road D     | etails       |                  |                       |
|----------------|----------|------------|--------------|------------------|-----------------------|
| Time           | On Road  | Traffic    | Ctrl NO CON  | ITROL PRESENT    |                       |
| ash Type UNKNC | WN       | - Road Co  | nfig UNKNO   | ŴŇ               |                       |
| Injury N UNK   | IOWN     | Speed L    | imit         | Est. Spe         | ed                    |
| oad Cond UNKNC | WN       | In Refe    | rence To     | Direction        | From Road             |
| ght Cond UNKNC | WN       |            | ·            | Not Stated       |                       |
| hide Details   |          |            |              |                  |                       |
| rash ID <      | • >      | Plot Scale | 1 Loa        | ad Crash ID File | Load TEAAS Input File |
| Vehide <       | ▼ of 0 > | Directi    | on Not State | ed Impact Speed  |                       |
|                |          |            |              |                  |                       |
| neuver         |          |            |              |                  |                       |

- **STEP 3:** Load your crash id input file. Depending on how you created your list of Crash IDs this is done in one of two ways:
  - For lists created using "Save Crash ID List" (Preferred method for Greenfield users and others connected to the State network): Click on the "Load Crash ID File" button.

| Accident De | tails      | Road Details  |                                          |
|-------------|------------|---------------|------------------------------------------|
| Time        | On Road    | Traffic Ctrl  | NO CONTROL PRESENT                       |
| Crash Type  | UNKNOWN    | ✓ Road Config | UNKNOWN                                  |
| Injury      |            | ▼ Speed Limit | Est. Speed                               |
| Road Cond   |            | In Reference  | e To<br>Direction From Road              |
| Light Cond  | UNKNOWN    | • ·           | Not Stated                               |
| ehide Deta  | ails       |               |                                          |
| Crash ID    | < <u> </u> | Plot Scale 1  | Load Crash ID File Load TEAAS Input File |
| Vehide      | < of 0 >   | Direction     | Not Stated Impact Speed                  |
| aneuver     |            |               |                                          |
|             | INKNOWN    |               | • I                                      |

 For lists created using "Save Collision Diagram Data File" or the "Generate Collision Diagram File" method (non State network-users): Click on the "Load TEAAS Input File" button.

| cident Details  |          |      | Road Details |            |                 |                     |
|-----------------|----------|------|--------------|------------|-----------------|---------------------|
| Time            | On Road  |      | Traffic Ctrl | NO CONT    | TROL PRESENT    |                     |
| ash Type UNKNOW | VN       | •    | Road Config  | UNKNOW     | /N              |                     |
| Injury N UNKNO  | OWN      | •    | Speed Limit  |            | Est. Spee       | ed                  |
| oad Cond UNKNOW | VN       | -    | In Reference | To         | Direction       | From Doord          |
| ght Cond UNKNOW | VN       | •    | Dist (ieet)  |            | Not Stated      | TOILKOad            |
| hicle Details   |          |      |              |            |                 |                     |
| rash ID 🧹       | • >      | Plot | Scale 1      | Load       | d Crash ID File | Load TEAAS Input Fi |
| Vehide <        | ▼ of 0 > | )    | Direction    | Not Stated | Impact Speed    |                     |
|                 |          |      |              |            |                 |                     |
| ICCIVCI         |          |      |              |            |                 |                     |

• Navigate to the input file and select "Open". Once you click "Open", the program will connect to the TEAAS database and gather the information necessary to plot the crashes in MicroStation. This may take a few seconds.

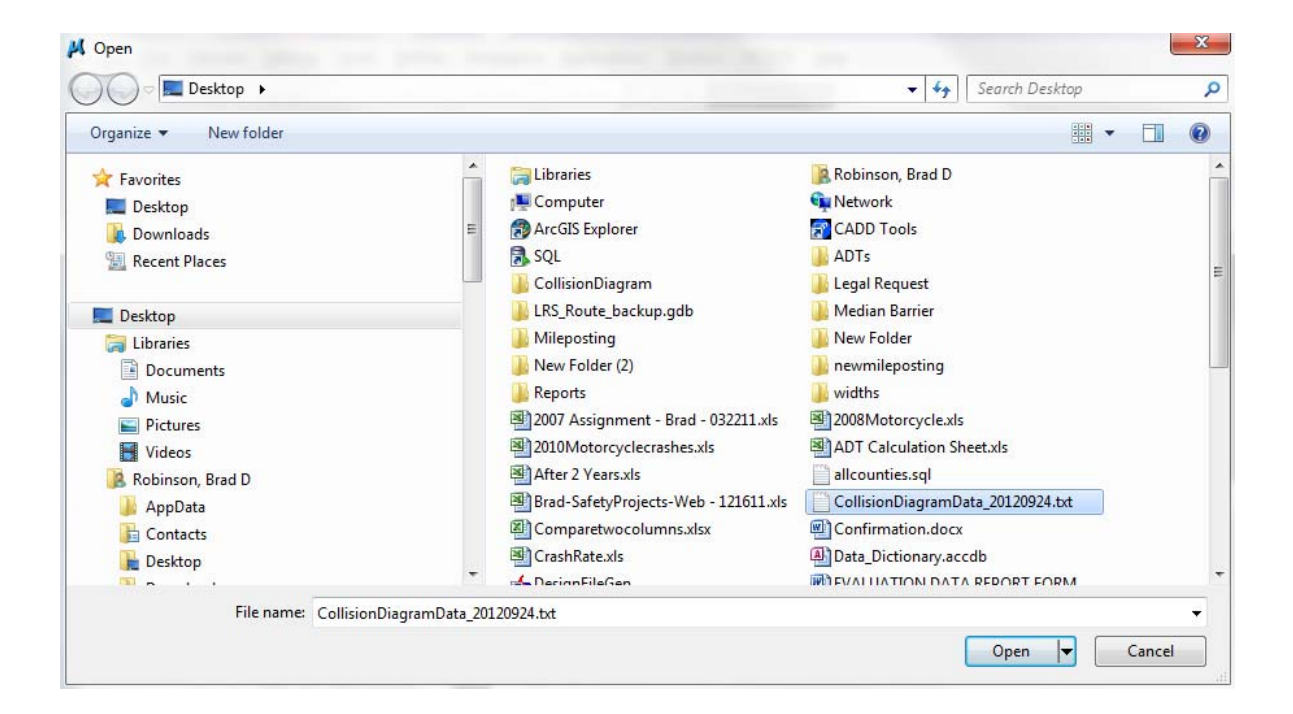

- The program is now ready to use. All of the fields not grayed out can be changed by clicking on the arrow button at the right of the field and selecting another valid value.
- -- NOTE: The information on this screen should be checked for each crash. Coding errors could cause some of the information to come in wrong. Also, some crashes can not be plotted in an automated manner. Certain crash types will still have to be plotted manually. More on this will be discussed later in presentation.

| ccident Details    |               | Roa       | ad Details |         |                |           |            |
|--------------------|---------------|-----------|------------|---------|----------------|-----------|------------|
| Time               | On Road 100   | 00095 Tra | ffic Ctrl  | NO CONT | ROL PRESENT    |           |            |
| rash Type ANIMAL   |               | - Roa     | d Config   | TWO-WA  | Y, NOT DIVIDED |           |            |
| Injury B TYPE INJ  | URY (EVIDENT) | - Spe     | ed Limit   | 70      | Est. Speed     | 70        | 91         |
| load Cond          |               | ▼   In F  | Reference  | То      | Virection      | From Poa  | d          |
| ight Cond DAYLIGHT |               | ▼ 1       | (icct)     |         | South          | 3000004   | 6          |
| ehide Details      |               |           |            |         |                |           |            |
| Crash ID < (1)10   | 01895561 🔻 >  | Plot Sc   | ale 1      | Load    | Crash ID File  | oad TEAAS | Input File |
| Vehicle < 1        | ▼ of 2 >      | Dir       | ection     | South   | Impact Speed   | 70        |            |
| GOING STR          | AIGHT AHEAD   |           |            |         |                |           | 1          |

## **Other Notes on Collision Diagrams**

### Breakdown of Collision Diagram Program Interface

| Accident De                                          | ersion: 2012:0:12:0            | Road Details                                                                |                                                        |
|------------------------------------------------------|--------------------------------|-----------------------------------------------------------------------------|--------------------------------------------------------|
| Time                                                 | On Road 10000095               | Traffic Ctrl                                                                |                                                        |
| Crash Type                                           |                                | Road Config TWO-WAY, NOT DIVIDED                                            |                                                        |
| Injury                                               | B TYPE INJURY (EVIDENT)        | Speed Limit 70 Est. Speed 70                                                |                                                        |
| Road Cond                                            | WET V                          | In Reference To<br>Direction From Road                                      |                                                        |
| Light Cond                                           | DAYLIGHT                       | 1 South 3000046                                                             |                                                        |
| Vehicle<br>Maneuver<br>Violation                     | COING STRAIGHT AHEAD           | Direction South Impact Speed 70                                             |                                                        |
| Use these buttons<br>to switch between<br>crash id's | Use these<br>buttons to switch | Can change the<br>scale at which<br>the crashes plot<br>to heat fit your    | Can toggle these<br>fields by using<br>the check boxes |
|                                                      | between units                  | base map                                                                    |                                                        |
|                                                      |                                | Press the plot button to<br>plot your crash based on<br>the values selected |                                                        |

### Checking Data in Collision Diagram Program

Contributing

Non-Motorist

First Harmful Event at

Crash Level

Most Harmful

Event at

Crash Level

Contributing Circumstances 12 - 13

Roadway

Driver 1 Contributing Circum-

Driver 2 Contributing Circumstances 17-19

stances 14-16

# Check data against crash report to make sure it was entered correctly

| (1) LOC<br>1 Rural<br>2 Mirred                                                                  | ality<br>(<30% developed)<br>(30% to 70% developed)                                                                                                    | No                                                                                                    | orth Carol                                                                                                    | ina                                                                                                    |                                                                                           | (8-9) Contr<br>Circumsta                                                                                                    | ibuting<br>nces, Non-Motorist                                                                                                    | (10-11) CRASH LEVEL<br>First Harmful Event                                                                                                    | _                |
|-------------------------------------------------------------------------------------------------|----------------------------------------------------------------------------------------------------|----------------------------------------------------------------------------------------------------|----------------------------------------------------------------------------------------------------|----------------------------------------------------------------------------------------------------|-------------------------------------------------------------------------------------------|----------------------------------------------------------------------------------------------------|----------------------------------------------------------------------------------------------------|----------------------------------------------------------------------------------------------------|------------------|
| 3 Urben                                                                                         | (>70% developed)                                                                                                    | Crash Rep                                                                                                    | ort Form DN                                                                                                    | AV-349                                                                                                    |                                                                                           | (Maximum                                                                                                    | – two per person)                                                                                                    | & MOST HARMIUI EVENT<br>0 Unknown                                                                                                    | C                |
| (2) Pred<br>Develo<br>1 Farms<br>2 Reside<br>3 Comm<br>4 Institu<br>5 Indust                    | dominant<br>pment Type<br>woods, pestures<br>ential<br>ential<br>ional                                                                                                    | A reportable motor vehicle crash must meet at<br>least one of the following criteria:<br>• results in a fatality, or<br>• a non-fatal personal injury, or<br>• property damage of \$1,000 or greater, or<br>• property damage of any amount to a vehicle seized<br>In addition, a reportable motor vehicle crash must<br>ocur on a trainowa; (any land way open to the public as a<br>matter of right or custom for moving persons or property from<br>one place to another; or ocur after the motor vehicle runs of<br>the roadway but before events are stabilized. |                                                                                                    |                                                                                                    | zed                                                                                       | Coming from behind packed veh.     2 Defing     3 Lying and/or ilegally in roadway     4 Falue to yield right of ray     5 Not visible (ank obling, etc.)     6 Instensive (talking, eating, etc.)     7 Falue to obey furthic signs,     Signals     8 Wong side of noad     9 Other     10 Unknown |                                                                                                    | Non-Collision<br>1 Ren off road – right<br>2 Ren off road – left<br>3 Ren off road – left<br>3 Ren off road – streight<br>4 Jackknife<br>5 Overfum/kollover<br>13 Other non-collision*<br>Collision of Motor                                                                                                    | Ĩ                |
| 2 (3) Roa<br>1 Dry<br>2 Wet<br>3 Wate<br>4 Ice                                                  | d Surface Condition<br>(standing, moving)                                                                                                    |                                                                                                    |                                                                                                    |                                                                                                    | ust<br>m<br>off                                                                           |                                                                                                    |                                                                                                    | Vehicle With<br>14 Pedestion<br>15 Pedelcyclist<br>16 RR troin, engine<br>17 Animal                                                                                                    |                  |
| 3 5 Snow<br>6 Slush<br>7 Send                                                                   | Mud. Dirt. Gravel                                                                                                    | The terms collision<br>describing a motor                                                                                                    | , accident, and crash ar<br>vehicle crash.                                                                                                    | e synonymous w                                                                                                    | hen                                                                                       | (12-13) Co<br>Circumst                                                                                                    | ontributing<br>ances, Roadway                                                                                                    | 18 Moveble object*<br>19 Fixed object*<br>Collision of Two or More                                                                                                    |                  |
| 8 Fuel,<br>9 Other                                                                              | 01                                                                                                    | (FIL                                                                                                    | LING OUT THE DM                                                                                                    | <u>V-349)</u>                                                                                                    |                                                                                           | (Maximum                                                                                                    | n - two per crash)                                                                                                    | Motor Vehicles                                                                                                    |                  |
| 10 Unkn                                                                                         | own                                                                                                    | (-) IF QUESTION                                                                                                    | N DOES NOT APPL                                                                                                    | Y, USE A DAS                                                                                                    | <u>SH</u>                                                                                 | 1 Road Surf<br>2 Debris                                                                                                    | face Condition                                                                                                    | 21 Rear end, slow or stop<br>22 Rear end, turn                                                                                                    |                  |
| (4-5) W<br>(Maxim<br>1 Clear                                                                    | eather Condition<br>con – two per crash)                                                                                                    | (If a section does n                                                                                                    | ot apply, draw diagonal<br>CHECK BLOCKS" I                                                                                                    | F THEY APPL                                                                                                    | tion)<br>Y                                                                                | 3 Rut, holes<br>4 Work zon<br>maintenar                                                                                                    | s, bumps<br>e (construction,<br>nce, utility)                                                                                                    | 23 Left turn, same roadway<br>24 Left turn, different roadways<br>25 Right turn, same roadway<br>25 Right turn, same roadway                                                                                                    |                  |
| 4-5 3 Rein<br>4 Show<br>5 Fog, s<br>6 Sleet,<br>7 Seven<br>8 Blow                               | y<br>mog, smoke<br>hail, freezing rainldrizzle<br>e crosswinds<br>19 sand, dirt, snow                                                                                                    | <ol> <li>The Division of I</li> <li>The DMV-34I<br/>handwritten ti</li> <li>The report sh<br/>importance for<br/>or imaged for</li> </ol>                                                                                                    | Notor Vehicles (DMN<br>9 should be typewritt<br>he officer should use<br>ould be legible. This<br>or clarity, when repor<br>later storage, and                                                                                                    | /) requests tha<br>ten or if<br>e black ink,<br>s is of the utmo<br>rts are microfilr                                                                              | t:<br>ost<br>med                                                                          | 6 Obstructio<br>7 Treffic cor<br>not visible<br>8 Shoulders<br>9 No should<br>10 Non-highw<br>11 Obst                                                                                                    | erpoished sundce<br>on in roadway<br>nbol device inoperative,<br>e or missing<br>I low, soft or high<br>lers<br>way work                           | 20 Yead on<br>23 Sideswipe, some direction<br>29 Sideswipe, opposite direction<br>30 Angle<br>31 Backing up<br>32 Other collision with vehicle*                                                                                                    | 0                |
| (6) Wea                                                                                         | ther Contributed<br>Crash                                                                                                    | <ol> <li>The original s<br/>Records Sect</li> </ol>                                                                                                    | hould be submitted<br>ion.                                                                                                    | to the DMV Tra                                                                                                    | affic                                                                                     | 12 Unknown                                                                                                    |                                                                                                    | (14-19) Contributing<br>Circumstances, Driver<br>(Maximum - three per driver                                                                                                    | ר<br>ו           |
| 1Yes                                                                                            | 2 No 3 Unknown                                                                                                    | (20) Commercial                                                                                                    | Motor Vehicle (CMV                                                                                                    | )                                                                                                    |                                                                                           | hinsting of such                                                                                                    | ata unad                                                                                                    | 0 No contributing circumstances<br>indicated                                                                                                    |                  |
| (/) AMI<br>1 Daylig<br>2 Dusk<br>3 Dawn<br>7 4 Dark-<br>5 Dark-<br>6 Dark<br>7 Other<br>8 Unkno | Vient Lignt<br>ht<br>-lighted roadway<br>-roadway not lighted<br>-unknown lighting<br>wn                                                                                                    | A commercial motor<br>in commerce to tran-<br>a. Hes a gross combin-<br>b. Is designed to trans<br>C. Is of any size and is<br>Hazardous Material<br>Materials Regulation<br>✓ If the vehicle i                                                                                                    | venice (CMV) is dennee<br>isport passengers or pro<br>etion weight reting of 10,001<br>port 16 or more passengers<br>used in the transportation<br>is used in the transportation<br>is Transportation Act <u>and whi</u><br>is (49 CFR Part 172, Subper<br>is a CMV, check box | r as a motor venic<br>perty if the motor<br>or more pounds in<br>s, including the driver<br>of materials found 1<br>ich require the mot<br>rt F).<br>20 on the DMV | e or com<br>vehicle:<br>clusive of a<br>r, or<br>to be haza<br>or vehicle<br>/-349        | ornadom of m<br>I towed unit, or<br>rolous for the p<br>to be placarde                                                                                                    | otor venicies <u>used</u><br>uposes of the<br><u>Ki</u> under the Hazardous                                                                        | 1 Disegance years sign<br>2 Disegance sisp sign<br>3 Diseganced other treffic signs<br>4 Diseganced treffic signs<br>5 Diseganced road markings<br>6 Exceeded soft withorized speed<br>6 Exceeded soft withorized speed<br>7 Exceeded soft speed for condi<br>8 Failure to reduce speed<br>9 Improper turn<br>10 Right turn on red | (<br>it<br>tions |
| (21) Vehicle<br>Number<br>1, 2, 3, etc.<br>(22) Person<br>Type<br>1 Driver<br>2 Passenger       | (23) Seating Position<br>1 Front - Left (Driver,<br>motorcycle driver)<br>2 Front - middle<br>3 Front - night<br>4 Second seat - Left<br>(motorcycle passenger)<br>5 Second seat - middle<br>6 Second seat - middle<br>7 Toid - middle<br>7 Toid - midd | n (24) DOB<br>mm/dkl/coyy<br>(if unavailable<br>approx. Age)<br>) (25) Ethnicity<br>W White<br>B Black                                                                                                    | (28) Air Bag Dej<br>0 No Air Bag(s)<br>1 Not deployed<br>2 Deployed front<br>3 Deployed front<br>4 Deployed both fr<br>5 Unknown<br>(27) Occupant/Non-                                                                                                    | ployed<br>ontandside<br>(29) Air Bag                                                                                                    | (30) Tra<br>1 Yes<br>2 No<br>3 Unkno<br>(31) B<br>1 Note<br>2 Total<br>3 Parti<br>4 Unkno | apped<br>wn<br>Ejection<br>ejected<br>Ily ejected<br>ially ejected<br>nown                                                                                                    | Names and<br>Addresses<br>addresses are<br>necessary for all<br>persons involved in<br>the crash, including<br>non-motionists, as<br>well as motor | 11 Crossed centerineigoing wong<br>12 Improper lane change<br>13 Use of improper lane<br>14 Overcorrected/oversteemed<br>15 Peased oped school bus<br>16 Peased on nurve<br>18 Other improper passing<br>19 Failed to yield right of way<br>20 Instantion<br>21 Improper backing                                                   | C                |
| (including)<br>3 Pedestrian<br>4 Pedelovolist                                                   | 7 Third row - Tett<br>(motorcycle passenger)<br>8 Third row - middle<br>9 Third row - right                                                                                                    | ) N Native<br>American<br>H Hispanic                                                                                                    | Motorist Protection<br>0 None used<br>1 Lap belt only                                                                                                    | Switch Status<br>0 No ON-OFF                                                                                                    |                                                                                           | (32) Injury<br>Status                                                                                                    | vencie occupants.<br>This will help later<br>investigations,                                                                                       | 22 Improper parking<br>23 Driver distracted<br>24 Improper or no signal                                                                                                    |                  |

#### Collision Version: 2012:6:12:0 23 Accident Details Road Details NO CONTROL PRESENT On Road 10000095 Traffic Ctrl Time TWO-WAY, NOT DIVIDED Crash Type ANIMAL Road Config Est. Speed 70 Speed Limit 70 B TYPE IN JURY (EVIDENT) Injur In Reference To Road Cond WET Dist (feet) Direction From Road Light Cond 30000046 1 South Vehicle Details (1)101895561 > Plot Load Crash ID File Load TEAAS Input File < Crash ID • Scale 1 > Direction South Impact Speed 70 V ▼ of Vehicle 2 GOING STRAIGHT AHEAD Maneuver NO CONTRIBUTING CIRCUMSTANCES INDICATED • 🗸 Violation

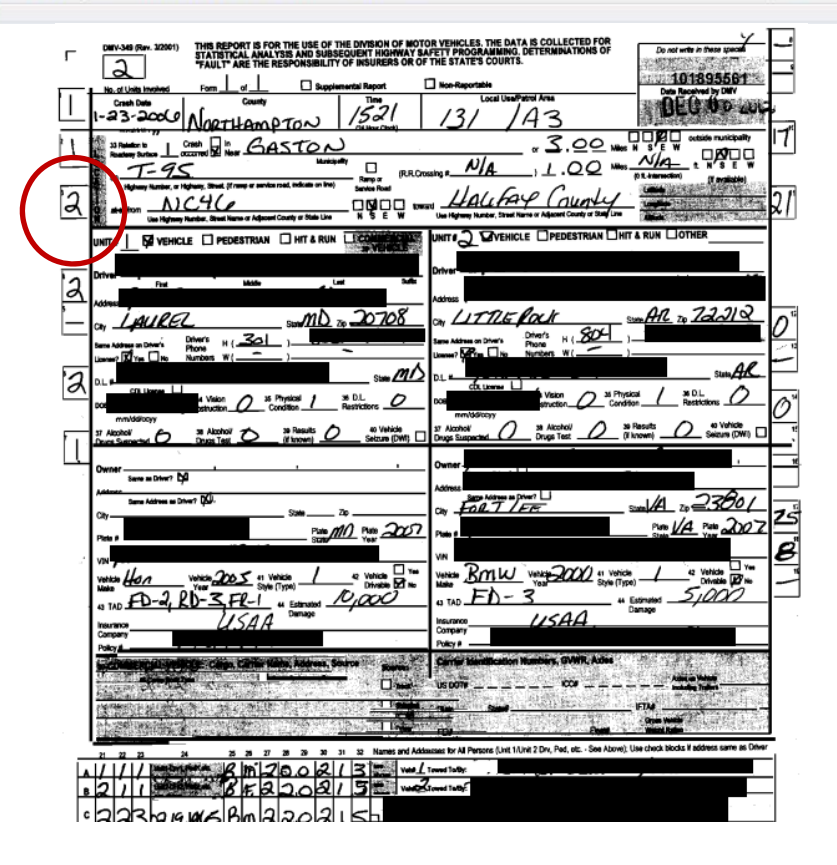

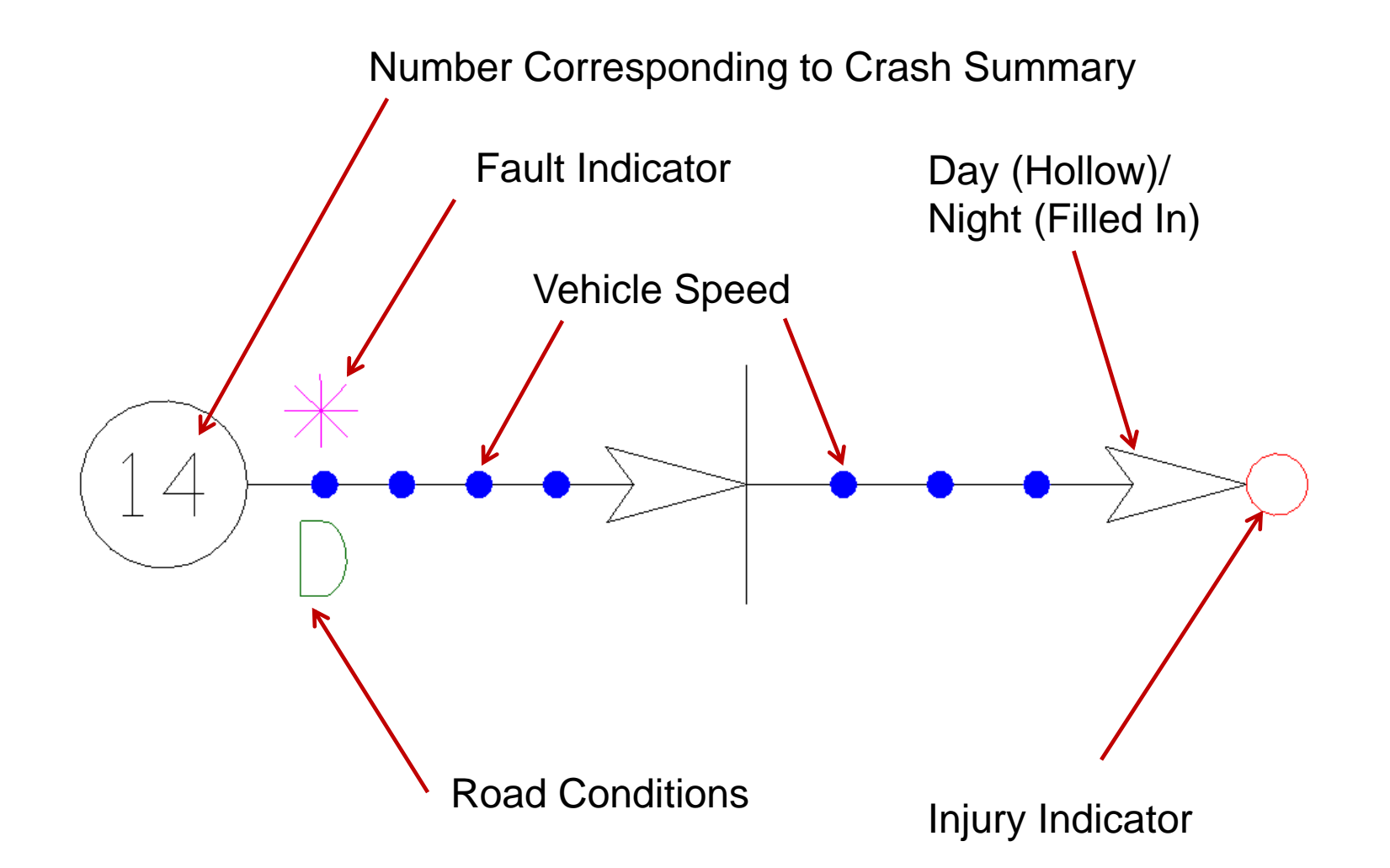

### **Breakdown of Plotted Crash Components**

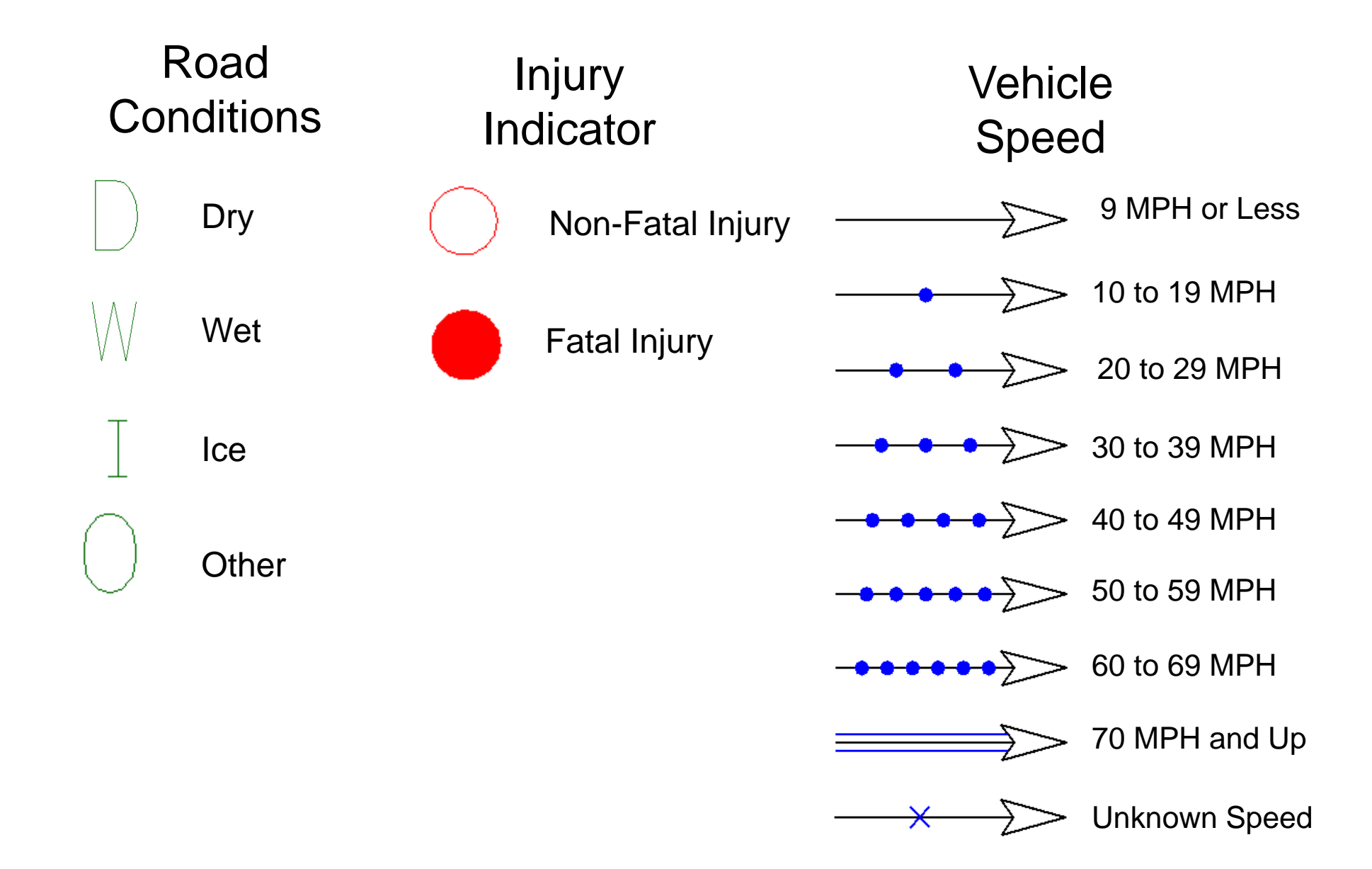

#### Crash Types Right Turn – Same Rear End Roadway Ran Off Road Right Turn – **Different Roadway** Head On Sideswipe – Same Angle Direction Sideswipe - $\rightarrow$ Left Turn – Same **Opposite Direction** Roadway Movable Object Left Turn -**Different Roadway** Bicycle $\geq$ К Pedestrian **Backing Up** $\rightarrow$ Animal

• Some crash types ("Other Collision with Vehicle," "Other Non-Collision," "Unknown") do not have a corresponding crash cell. In the collision diagram program you will need to change the crash type to one that the crash most closely resembles. A note might need to be added for further clarification.

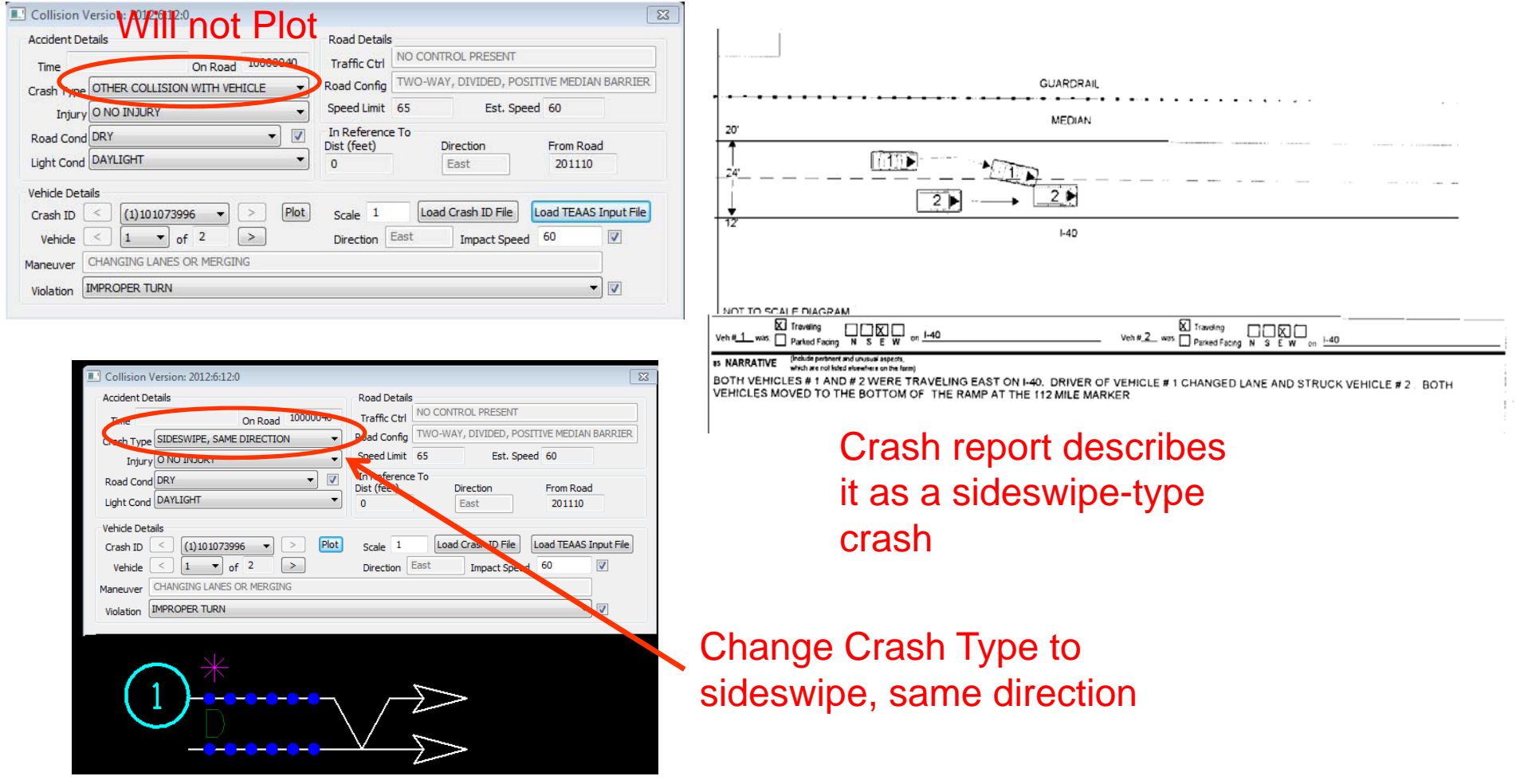

• Occasionally you will need to correct miscoded crash types.

| Coded as Left Turn, S<br>Time 2006-07-07 06:55:00 On Read 50000957<br>Crash Type LEFT TURN, SAME ROADWAY<br>Injury O NO INJURY<br>Road Cond DRY<br>Light Cond DAYLIGHT | Same Roadway         Traffic Ctrl         NO CONTROL PRESENT         Road Config         TWO-WAY, NOT DIVIDED         Speed Limit         35         Est. Speed         In Reference To         Dist (feet)         100 | From the crash report<br>diagram and narrative, it is<br>apparent that it was actually a<br>Left Turn, Different Roadway |
|----------------------------------------------------------------------------------------------------|----------------------------------------------------------------------------------------------------|----------------------------------------------------------------------------------------------------|
| Vehide Details                                                                                                    | DR.                                                                                                    |                                                                                                    |
| Crash ID (12)101779898 V (10)                                                                                                    | Scale 1 Load Crash ID File                                                                                                    |                                                                                                    |
| Vehicle < 1 v of 2                                                                                                    | Direction North Impact Speed                                                                                                    |                                                                                                    |
| Maneuver MAKING LEFT TURN                                                                                                    |                                                                                                    |                                                                                                    |
| Violation INATTENTION                                                                                                    |                                                                                                    |                                                                                                    |
|                                                                                                    |                                                                                                    |                                                                                                    |
| Collision Version: 2010:6:25:0                                                                                                    | <b>EX</b>                                                                                                    | = POINT OF IMPACT                                                                                                    |
| Accident Details                                                                                                    |                                                                                                    |                                                                                                    |
| Time 2006-07-07 06:55:00 On Road 50000957                                                                                                    |                                                                                                    |                                                                                                    |
| Crash Type LEFT TURN, SAME ROADWAY                                                                                                    | Road Config TWO-WAY, NOT DIVIDED                                                                                                    |                                                                                                    |
| Injury ANGLE                                                                                                    | Speed Limit 35 Est. Speed 35                                                                                                    | PONDED TO A CRASH ON N. ARENDELL AVE. UPON MY ARRIVAL I SPOKE WITH BOTH                                                  |
| Road Cond BACKING UP                                                                                                    | In Reference To                                                                                                    |                                                                                                    |
| FIXED OBJECT                                                                                                    | Dist (feet) Direction From Road                                                                                                    |                                                                                                    |
| JACKKNIFE                                                                                                    | 100 100101 50035940                                                                                                    |                                                                                                    |
| Vehice Deta LEFT TURN, DIFFERENT ROADWAYS                                                                                                    |                                                                                                    |                                                                                                    |
| Crash ID MOVABLE OBJECT                                                                                                    | Scale 1 Load Crash ID File                                                                                                    |                                                                                                    |
| Vehicle OTHER COLLISION WITH VEHICLE                                                                                                    | Direction North Impact Speed 15                                                                                                    |                                                                                                    |
| Maneuver OVERTURN/ROLLOVER                                                                                                    |                                                                                                    |                                                                                                    |
| PEDALCYCLIST                                                                                                    |                                                                                                    |                                                                                                    |
| PEDESTRIAN                                                                                                    |                                                                                                    |                                                                                                    |
| RAN OFF ROAD - LEFT<br>RAN OFF ROAD - RIGHT                                                                                                    | Change the crash type                                                                                                    | before                                                                                                    |
| RAN OFF ROAD - STRAIGHT                                                                                                    | plotting                                                                                                    |                                                                                                    |
| REAR END, SLOW OR STOP                                                                                                    | piotting                                                                                                    |                                                                                                    |
| RIGHT TURN, DIFFERENT ROADWAYS                                                                                                    |                                                                                                    |                                                                                                    |
| RR TRAIN, ENGINE                                                                                                    |                                                                                                    |                                                                                                    |
| SIDESWIPE, SAME DIRECTION                                                                                                    |                                                                                                    |                                                                                                    |
| SIDESWIPE, OPPOSITE DIRECTION<br>UNKNOWN                                                                                                    |                                                                                                    |                                                                                                    |

• Some crashes (U-Turns) are not an option on crash report. Open cell library and find what you need.

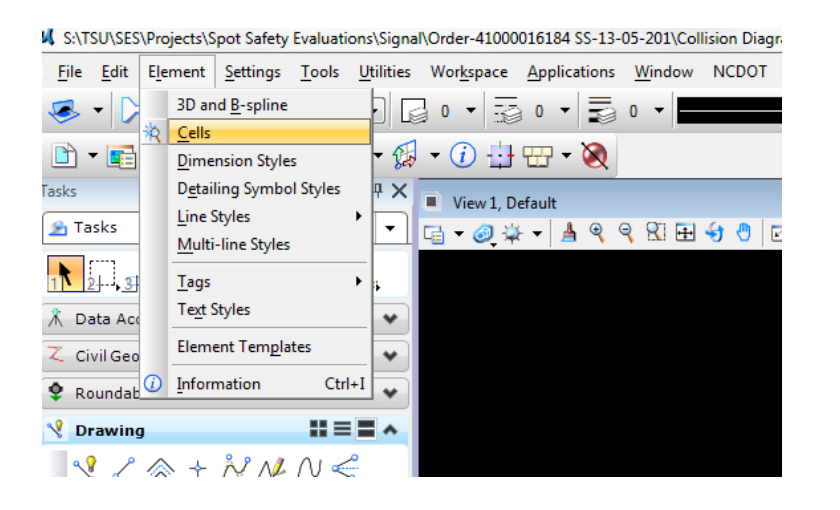

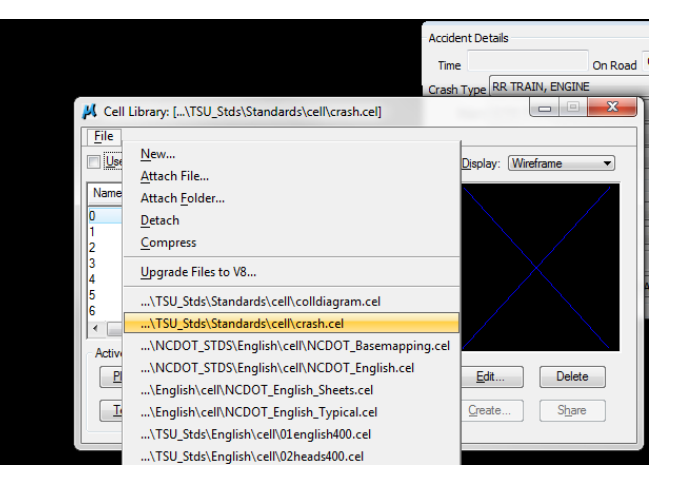

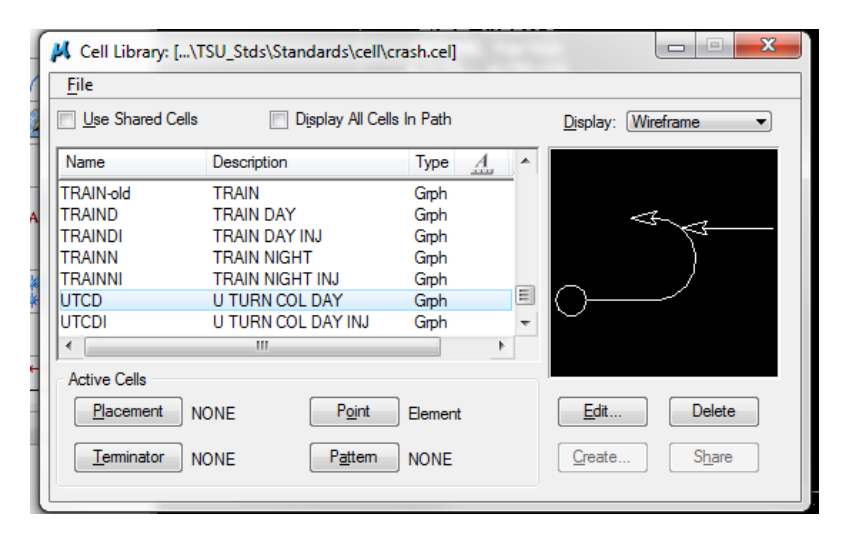

• Collision Diagram program has some quirks to it

•Sometimes fault indicator or speeds need to be changed even though the information is entered correctly. This can be done either by changing information in collision diagram program box or by placing the cell, breaking it, and manually moving indicators to correct location.

- Although we have a fault indicator, if possible change crash number circle to at-fault vehicle as a secondary indicator (not possible with backing-up crash).
- Sideswipe crashes always drawn same way (shows vehicle on right swerving). May need to be changed to accurately reflect which vehicle departed the lane

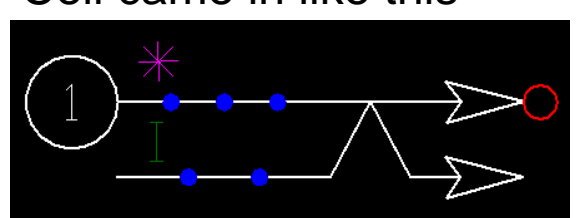

Cell came in like this

Needed to be changed to this

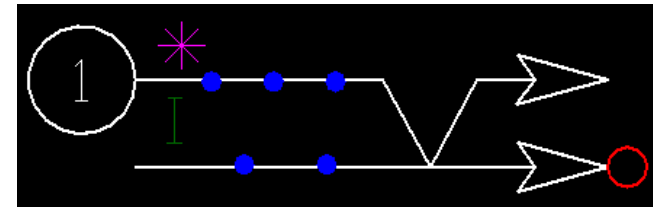

There are different ways to draw collision diagrams so that they are not as cluttered
 Stacking Numbers – Use if details about two or more crashes are the same (type, fault, road and light condition, speed ranges)

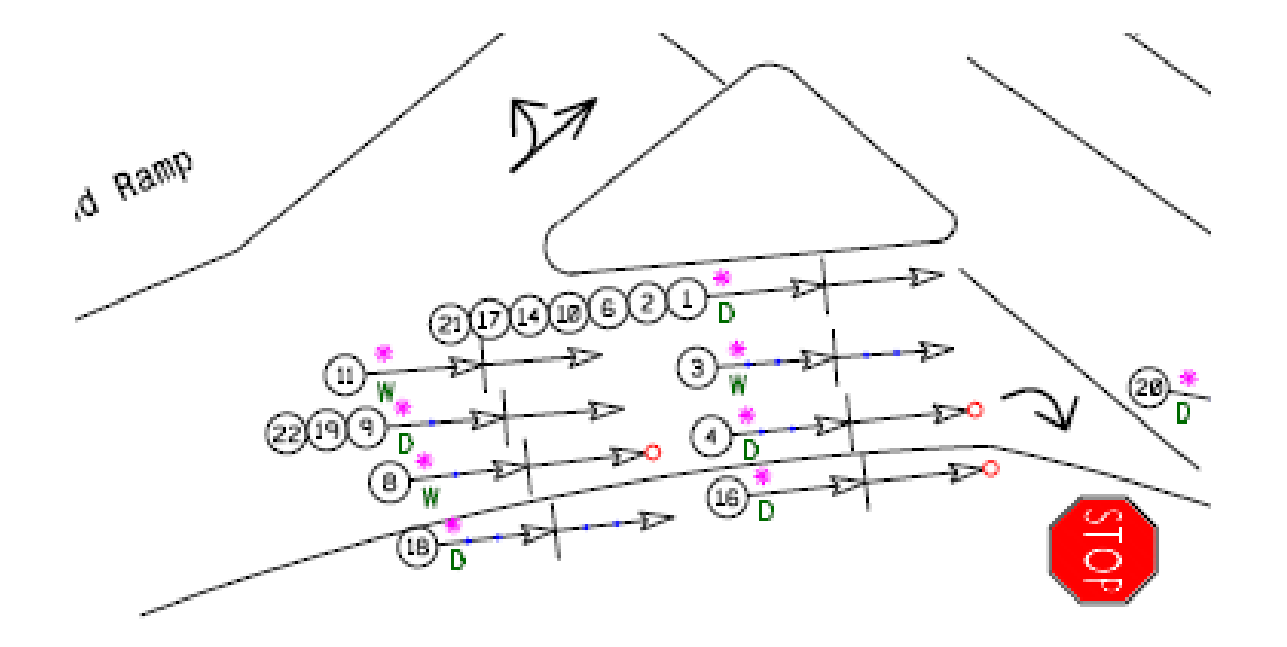

•Use Insets and "Blow Up"- Use if there is a large pattern that can't be fit into the diagram at a readable size

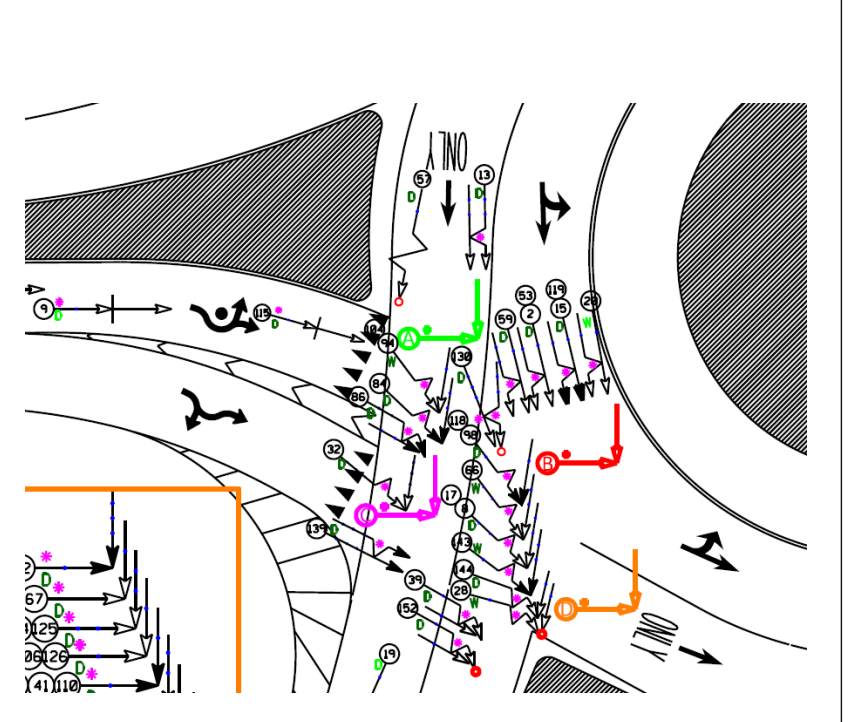

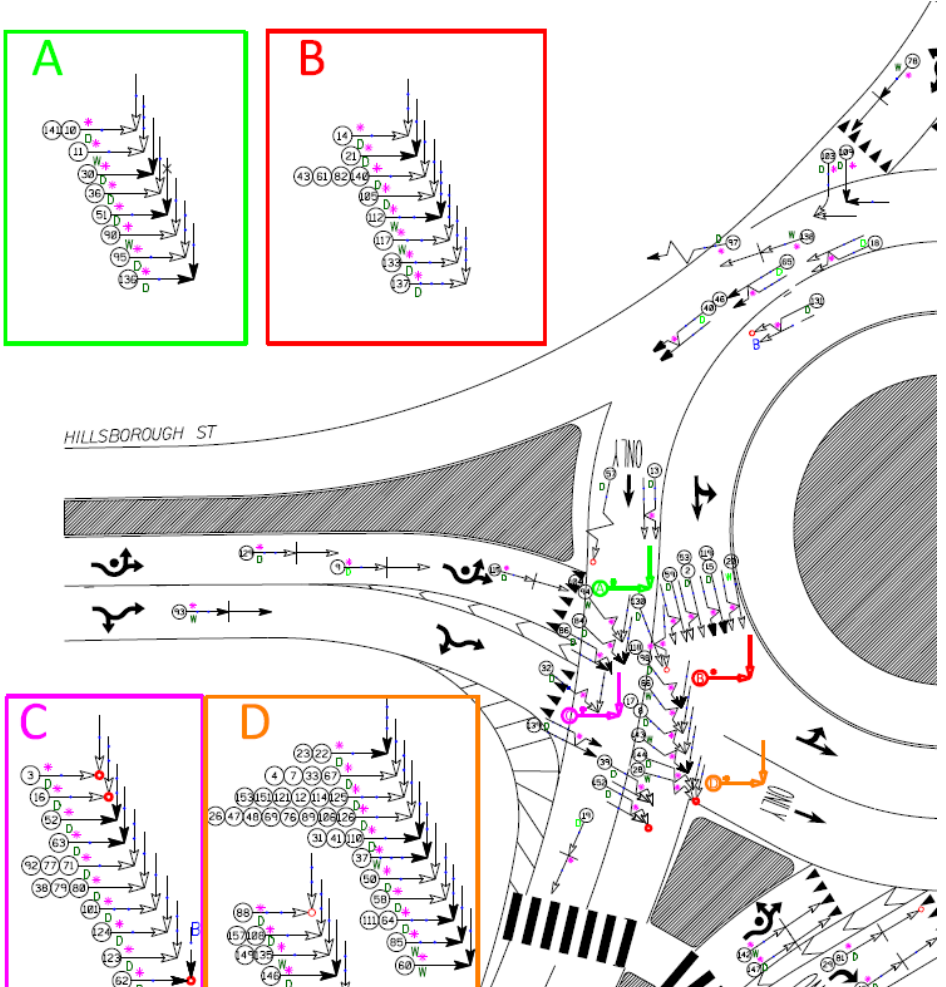

- Collision Diagrams are not to scale. We try to be as accurate as possible, but for visual clarity sometimes things need to be changed. (Driveway locations, length of turn lanes, etc)
- If there is information that you think is relevant, put a note next to the crash.

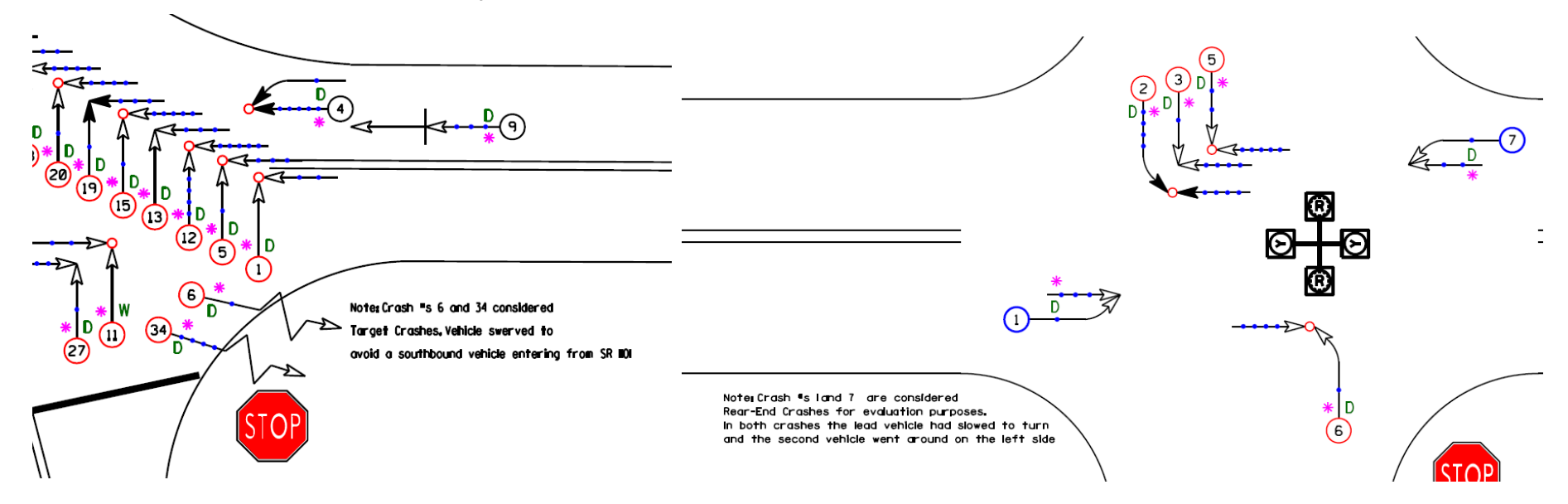

• Signals – Use signal file to help draw simple signal diagram on the collision diagram

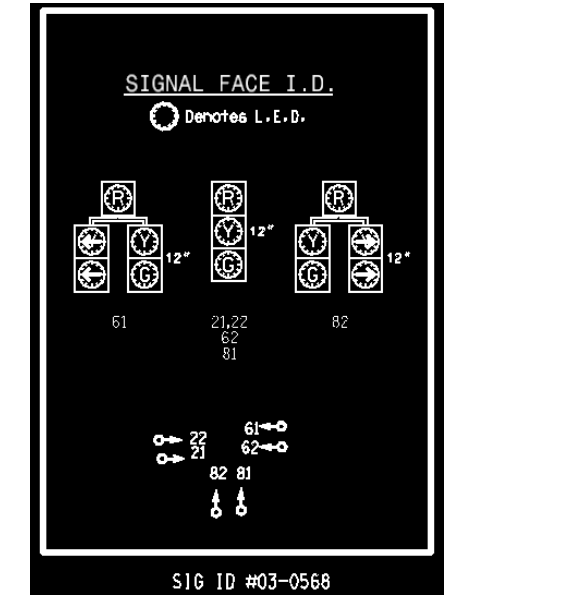

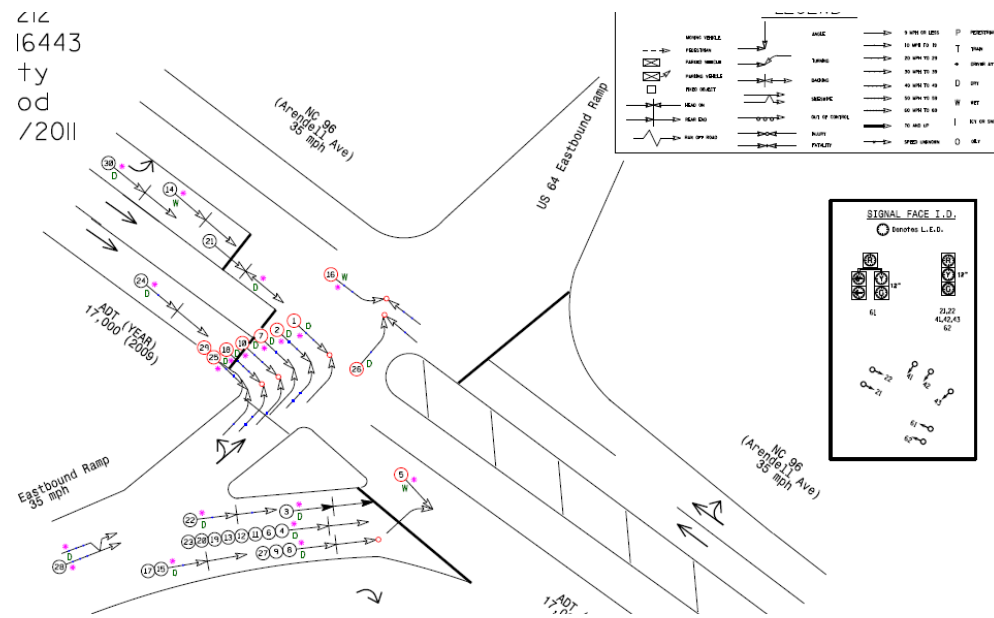

### Signal Diagram

- How to make signal diagram
  - •'Reference' signal file into collision diagram file

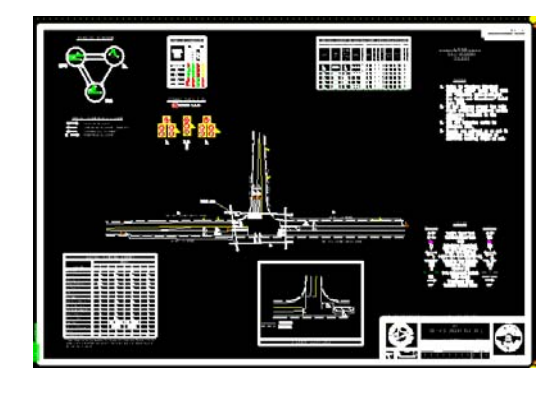

 Zoom into intersection and copy all the signal head symbols as well as the corresponding numbers. Paste them off to the side. They will probably be spaced far apart and will be needed to moved closer together. Try to keep their placement relative to each other.

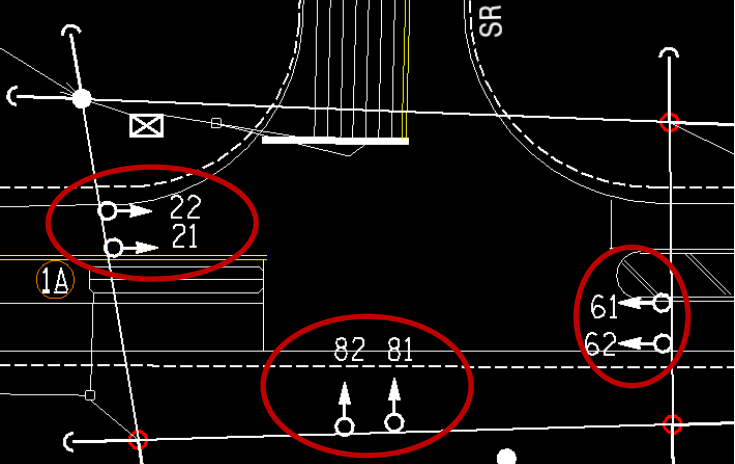

### Signal Diagram

• Now copy the "Signal Face I.D." chart from signal file and place over signal head symbols that you copied.

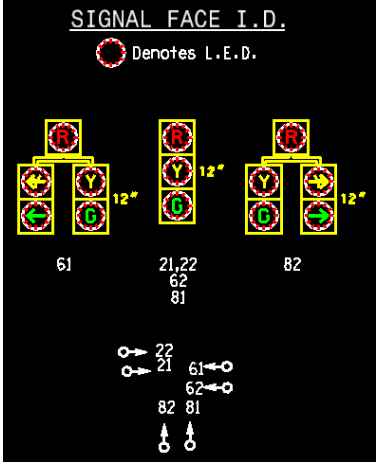

- Put a box around everything and label it with the Signal ID
- Place on collision diagram. Might need to be resized.

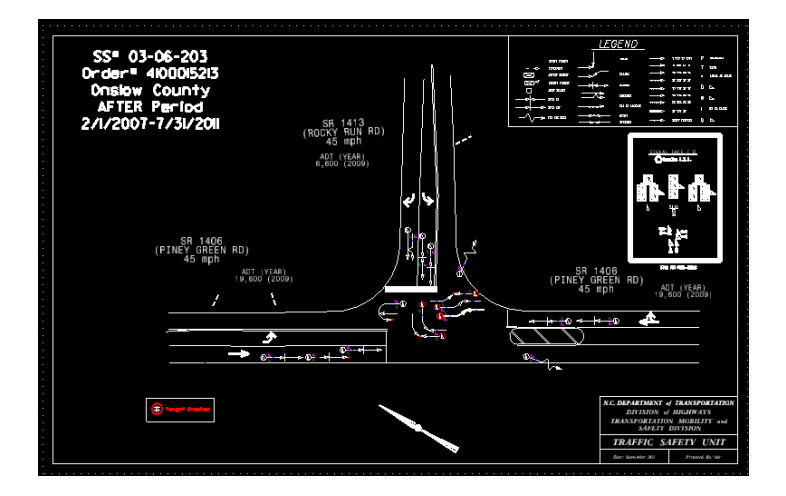

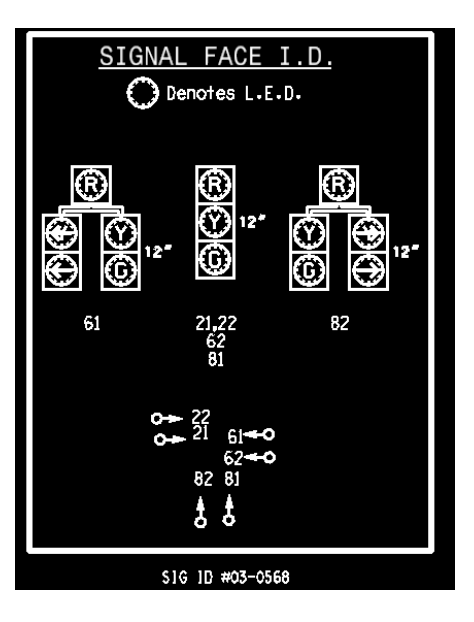

- Notes on Printing
  - Change all crash cells to line weight of "0" so that speeds are readable after converting to pdf.
  - Leave crash cells in color. Stick to black/white for most background drawing features unless color is necessary. The yellow color used for lane lines and signal heads does not show up well when printed. If a "yellow' color is preferred, use one with more orange in it
  - We don't use any special IPLOT settings. Just print as is.

We are open to any suggestions you have to make Collision Diagrams better.

# Appendix

#### Example of Completed Collision Diagram

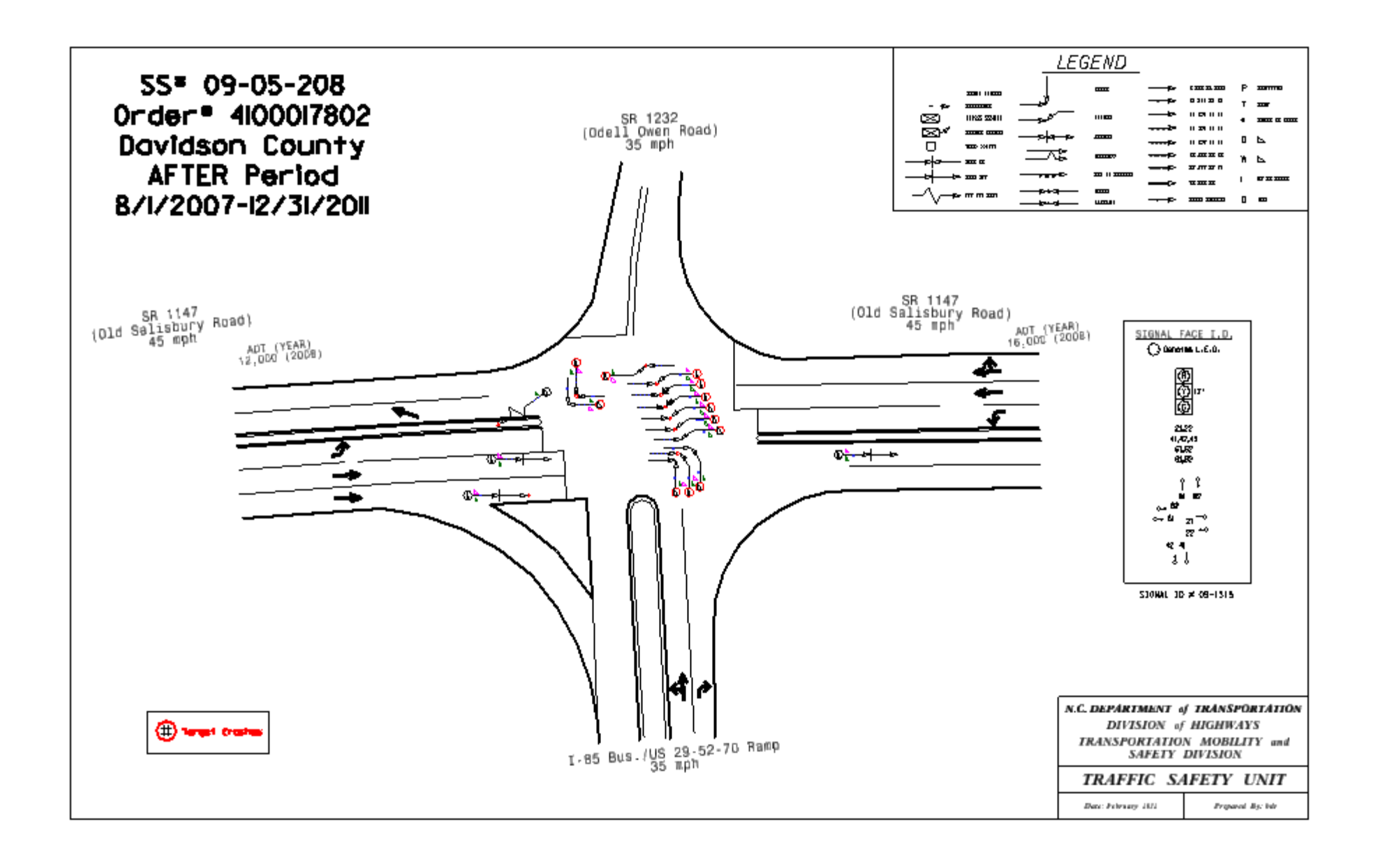

#### Example of Completed Collision Diagram

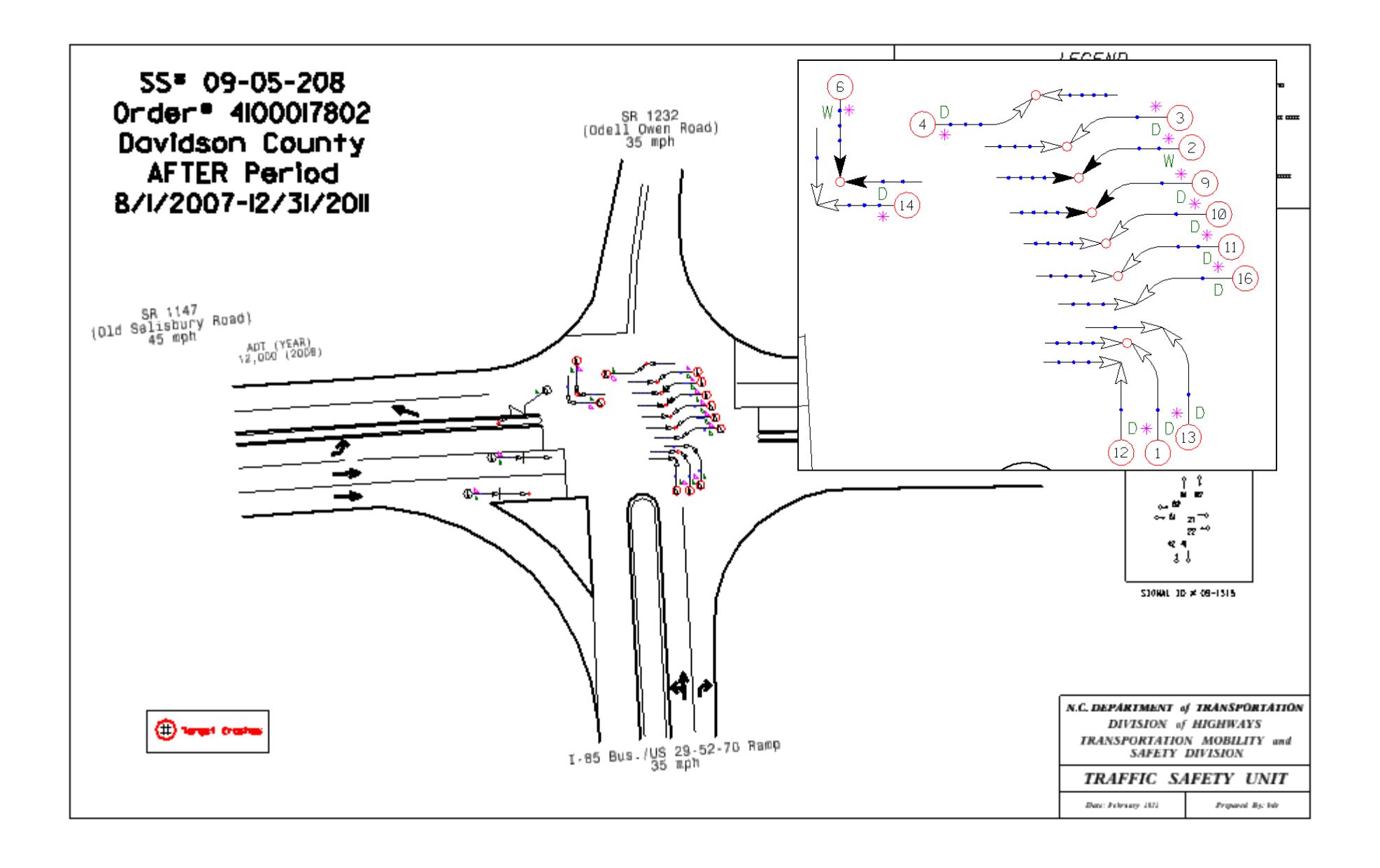

#### Example of Completed Collision Diagram

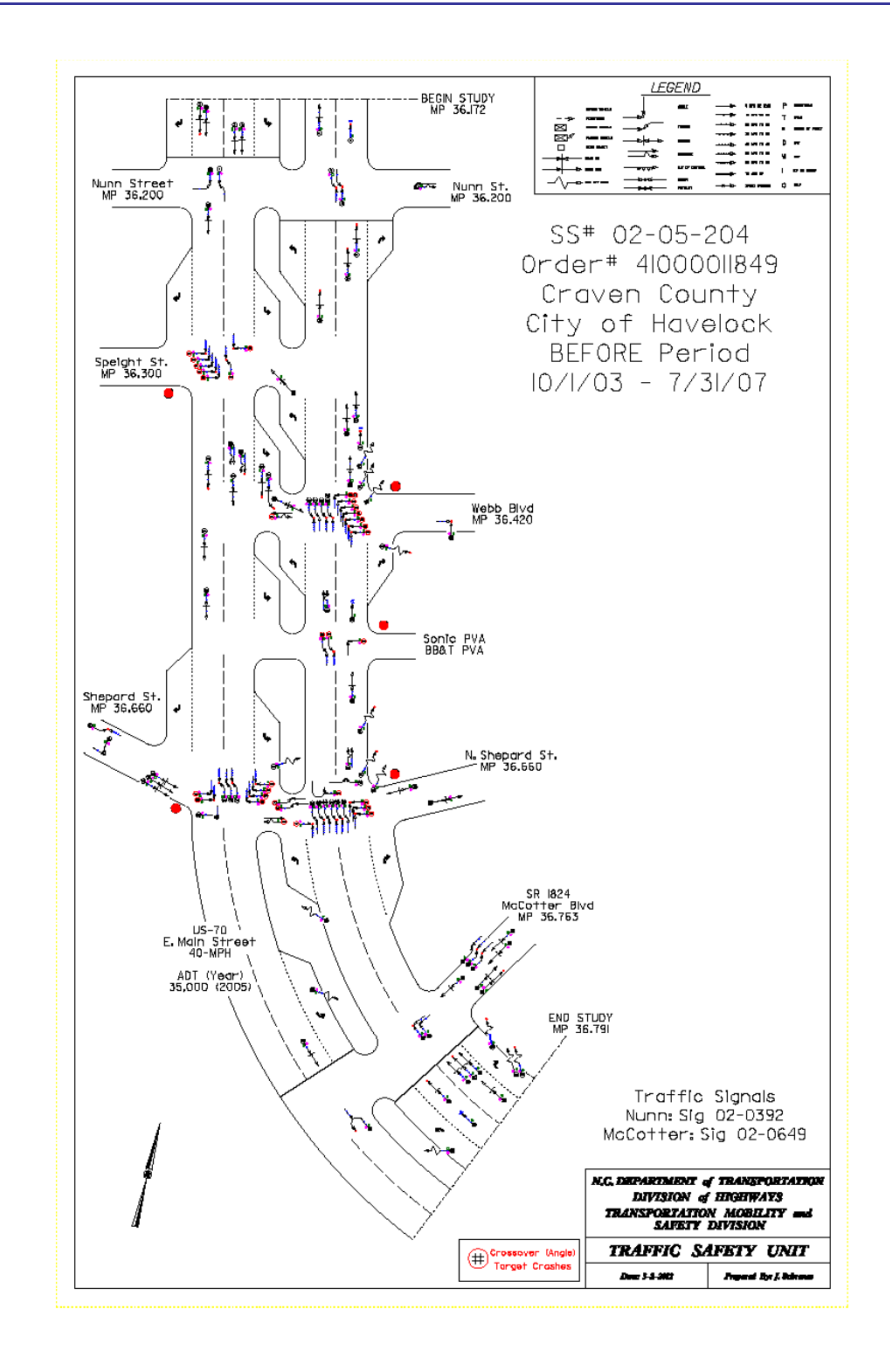

Installation Instructions ws\_update program

ONLY FOR OFFICES OUTSIDE OF GREENFIELD PKWY -Download UpdateWS program from the weblink below:

-<u>https://connect.ncdot.gov/resources/CADD/Pages/default.aspx</u>

-This program will allow you to update your MicroStation workspaces with the most current version available

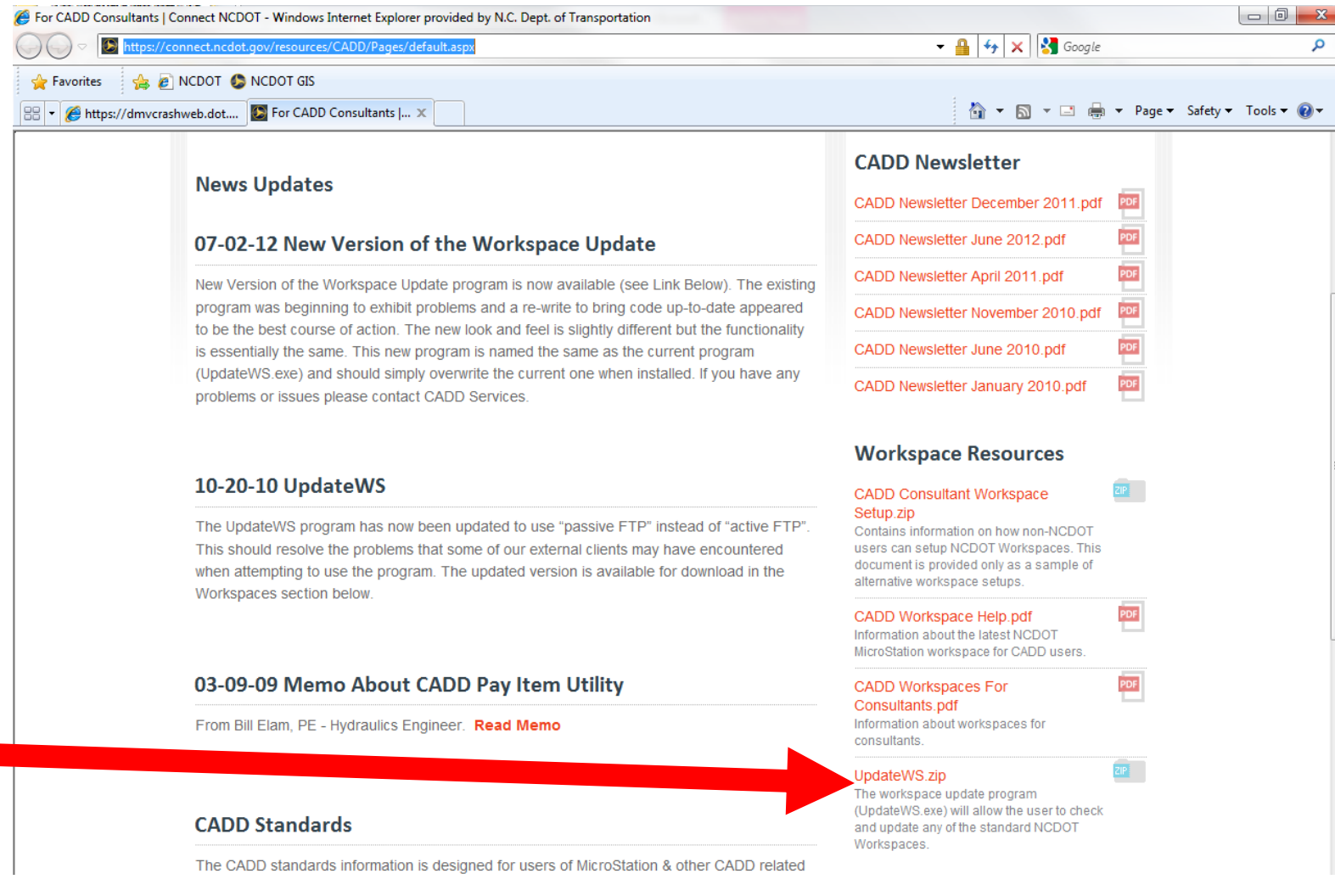

•Unzip the file you just downloaded (UpdateWS.zip):

-Move UpdateWS.exe to your desktop or other convenient location

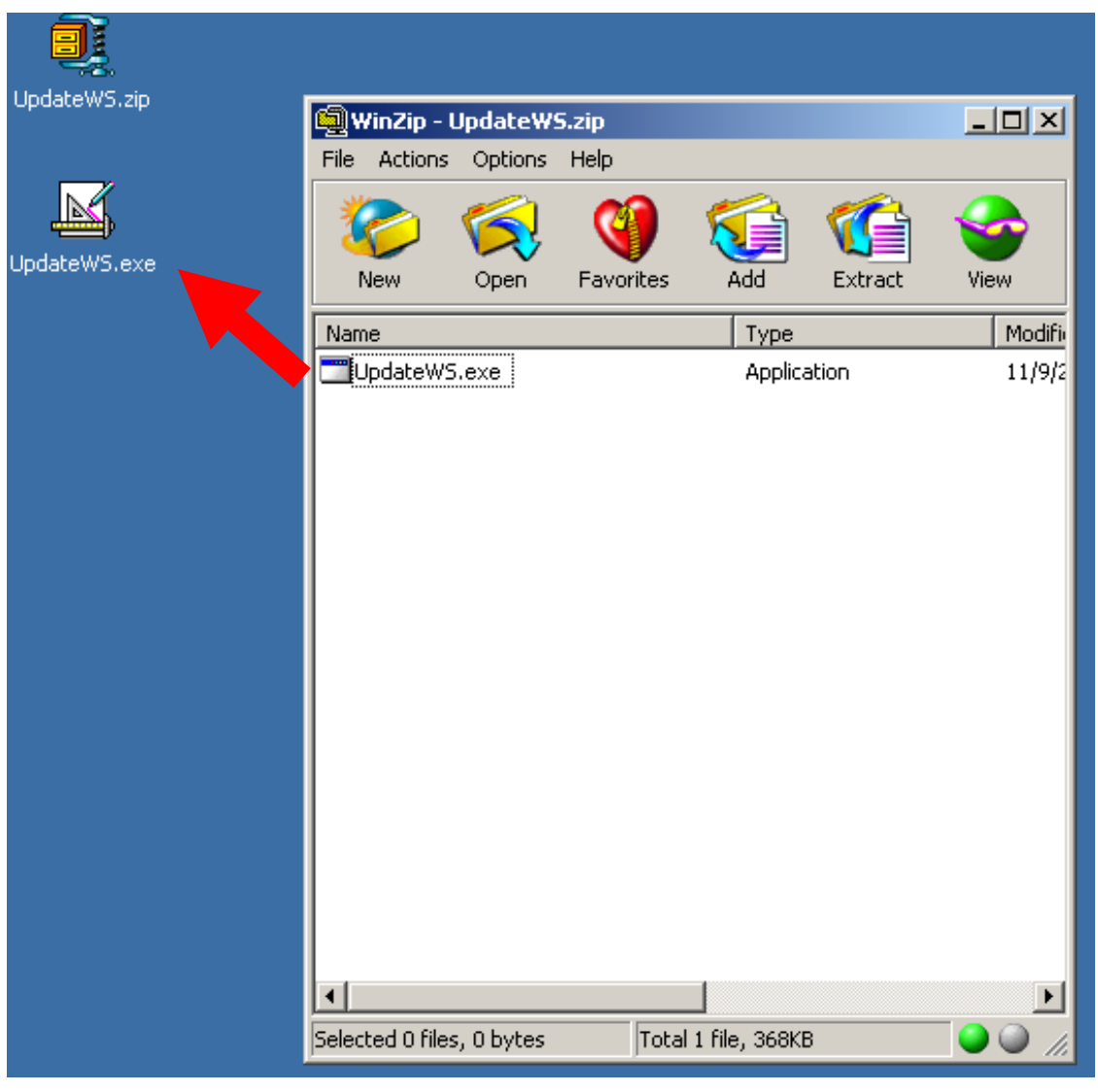

- Open the UpdateWS program

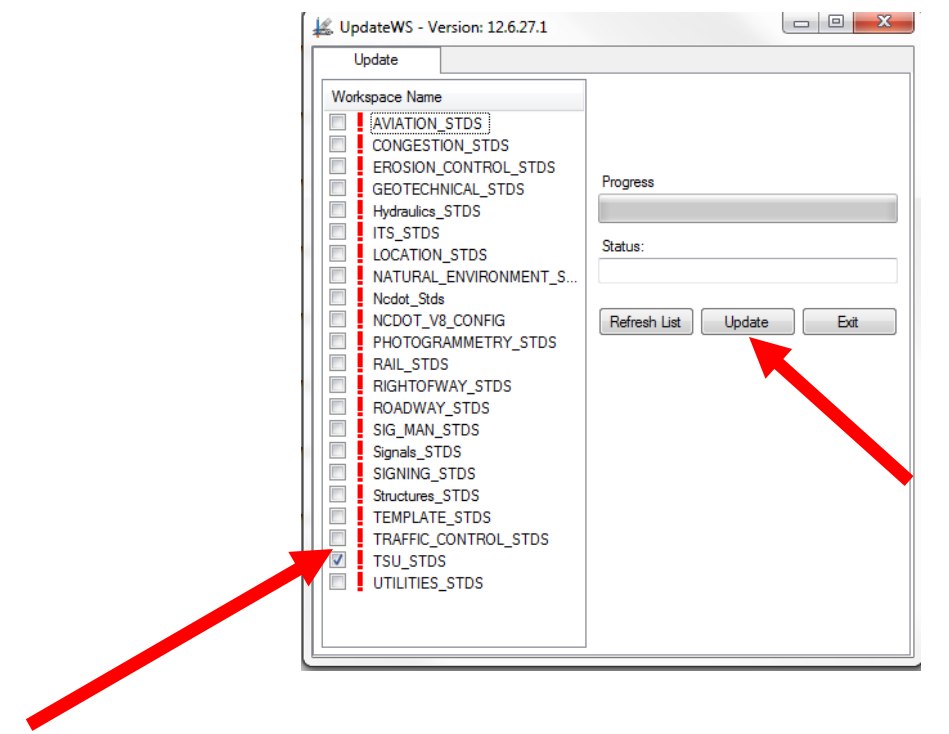

- Check the box beside TSU\_STDS and click the Update button
- You have now updated your Traffic Safety workspace files with the most current available